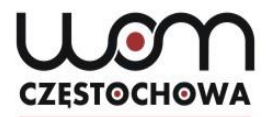

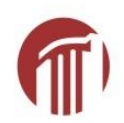

### Testowanie online na lekcji języka niemieckiego

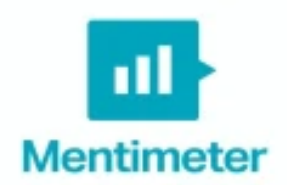

mgr Dorota Liberda

liberda@womczest.edu.pl

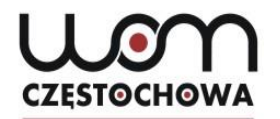

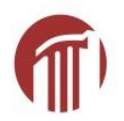

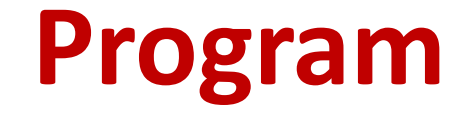

- 1. Jakie narzędzia online wybrać do testowania?
- 2. Jak testować?
- Majowa oferta doskonalenia zawodowego RODN "WOM" w Częstochowie dla nauczycieli języka niemieckiego
- 4. Ankieta

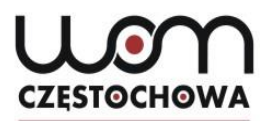

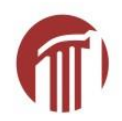

#### www.menti.com

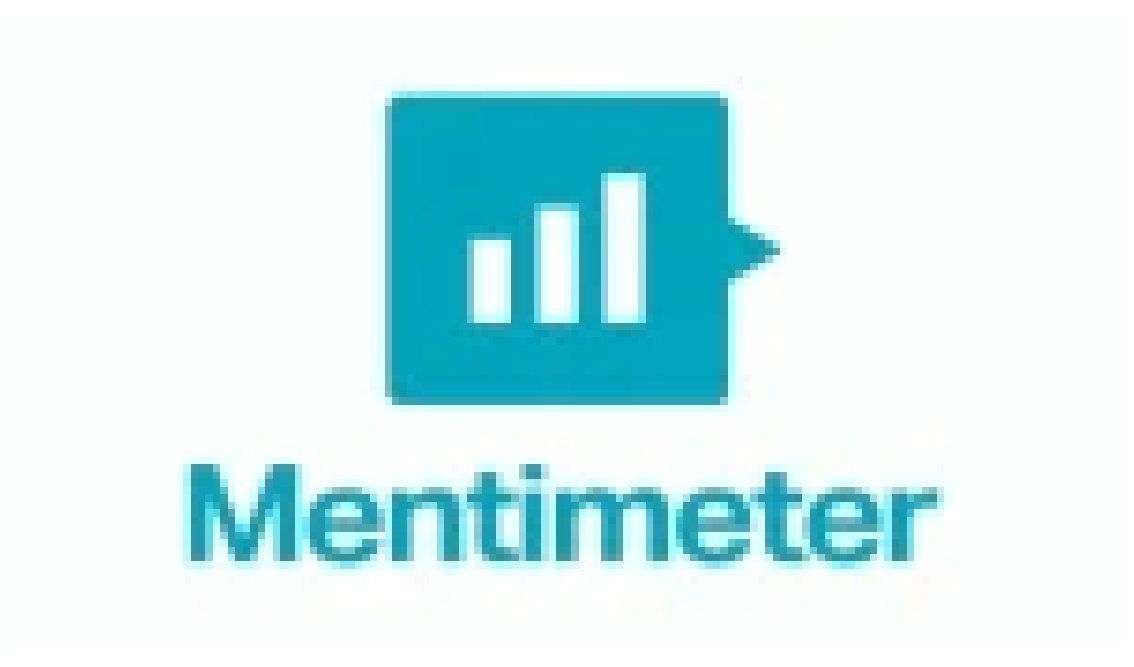

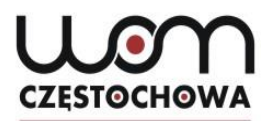

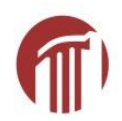

### Mentimeter

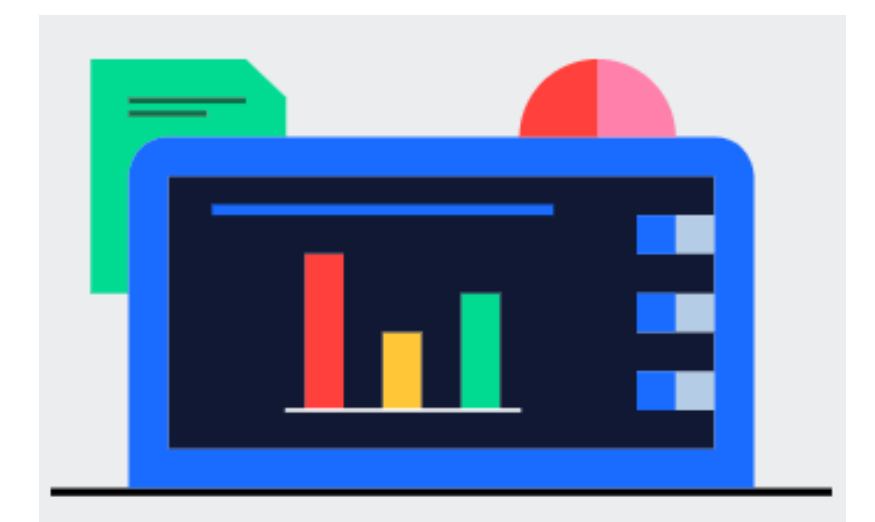

#### Przygotować

Twórz interaktywne prezentacje za pomocą łatwego w użyciu edytora online. Dodawaj pytania, ankiety, quizy, slajdy, obrazy, gify i więcej do swojej prezentacji, aby tworzyć zabawne i wciągające prezentacje.

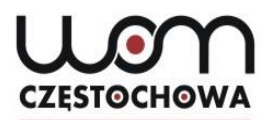

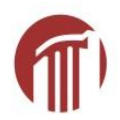

#### Mentimeter

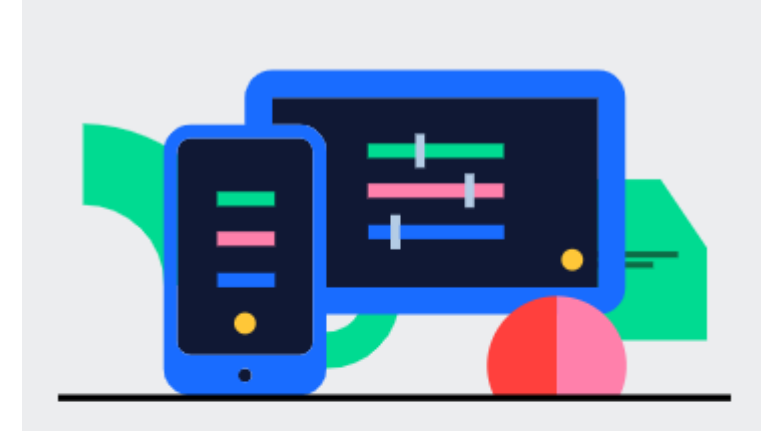

#### Angażować

Odbiorcy korzystają ze smartfonów, aby połączyć się z prezentacją, gdzie mogą odpowiedzieć na pytania. Wizualizuj swoje odpowiedzi w czasie rzeczywistym, aby stworzyć zabawne i interaktywne doświadczenie.

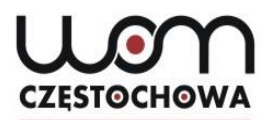

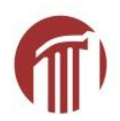

#### Mentimeter

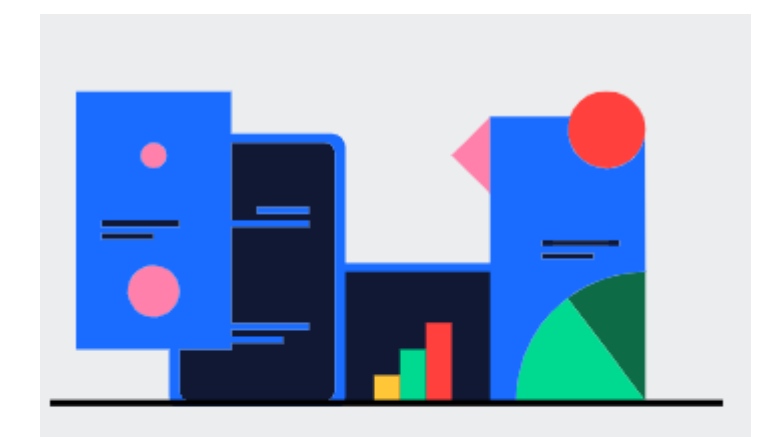

#### Kontynuacja

Po zakończeniu prezentacji Mentymetru udostępnij i wyeksportuj wyniki do dalszej analizy, a nawet porównaj dane w czasie, aby zmierzyć postępy odbiorców.

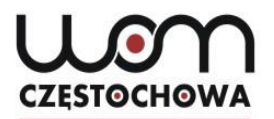

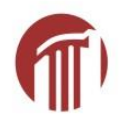

#### www.menti.com

### Kod: 80 72 88

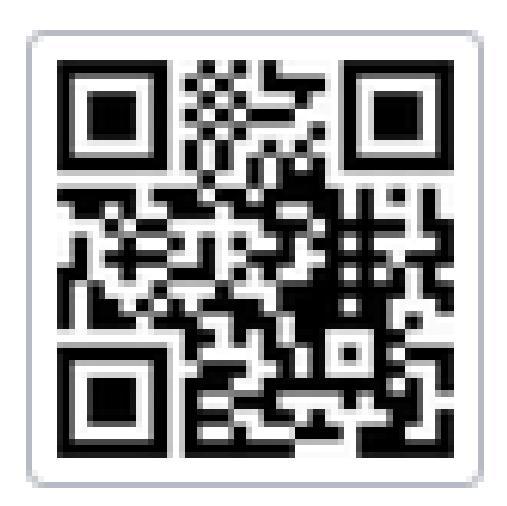

Na koniec: Submit

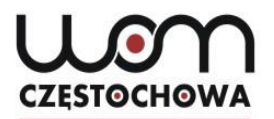

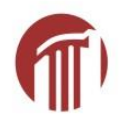

#### www.menti.com

### Kod: 79 50 95

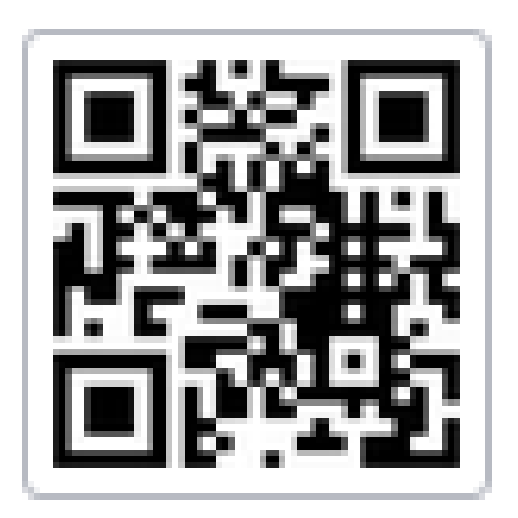

Na koniec: Submit

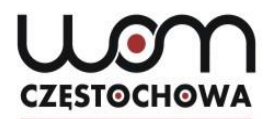

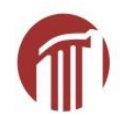

### www.menti.com kod: 80 72 28

Go to www.menti.com and use the code 80 72 28

#### Was machst du jetzt?

衬 Mentimeter

0

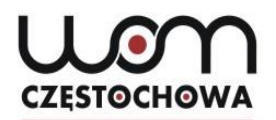

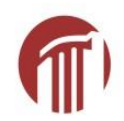

#### Familie

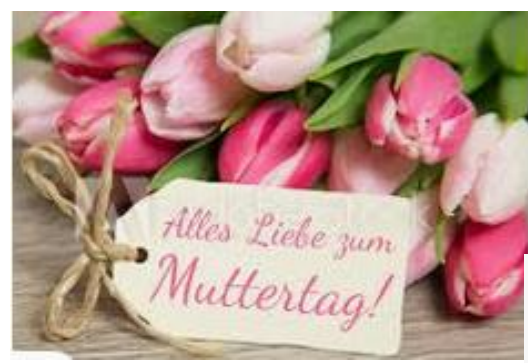

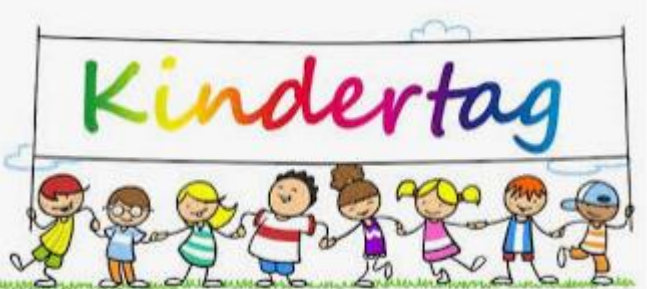

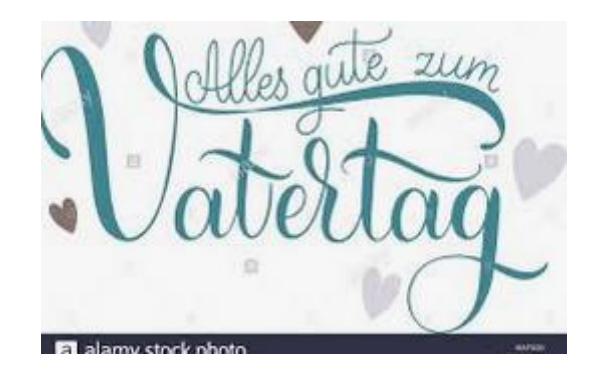

### CZĘSTOCHOWA

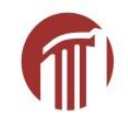

## **Formularze Google**

| + Formular ber salay |            |                            | • • 💻 1 🖞        |
|----------------------|------------|----------------------------|------------------|
| 1                    | 47444      | -                          |                  |
|                      |            |                            |                  |
| •                    | Name track | 8<br>8<br>8<br>8<br>7<br>7 | 0<br>3<br>2<br>2 |

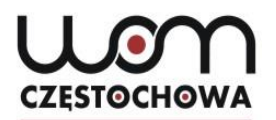

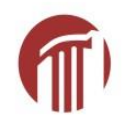

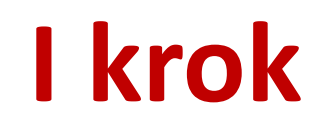

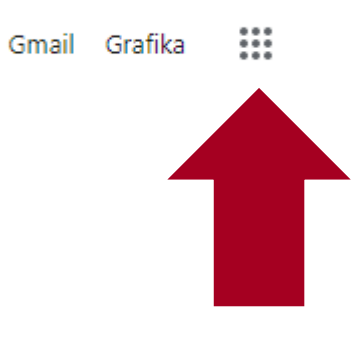

Ļ

Dostęp do konta gmail

Google

Q Wyszukaj w Google lub wpisz URL

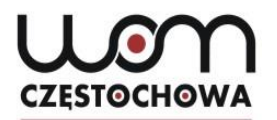

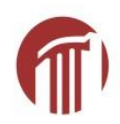

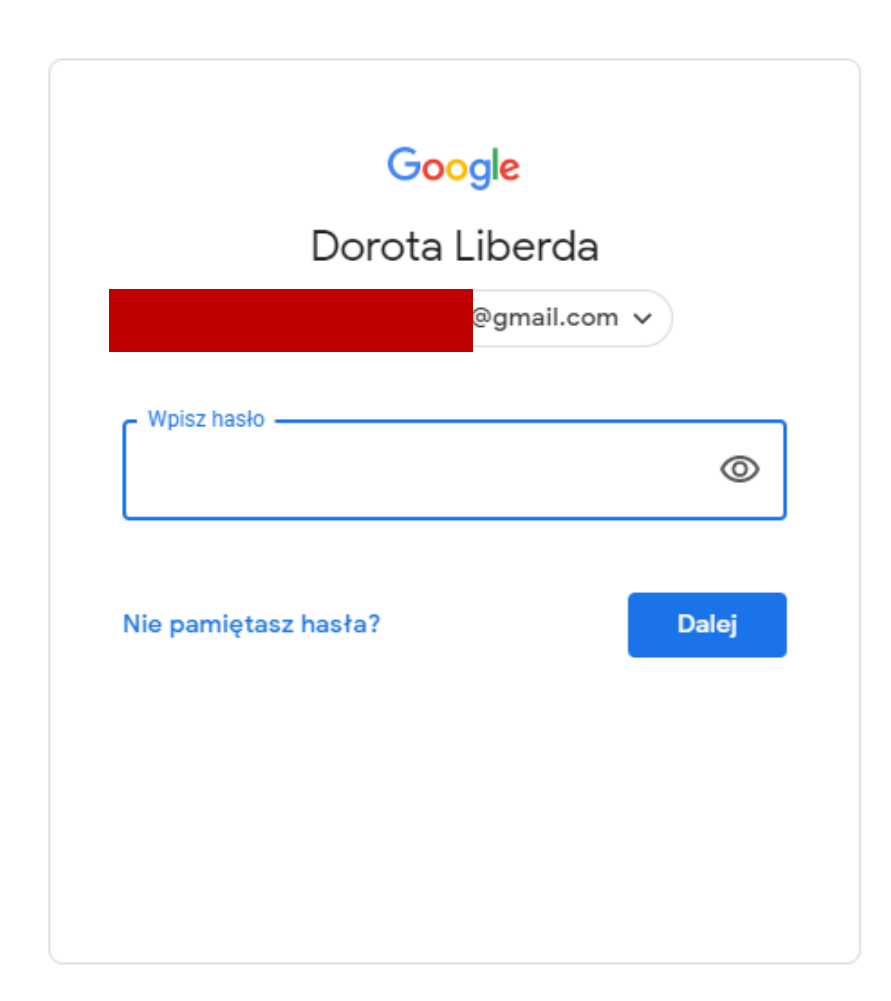

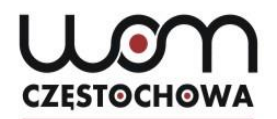

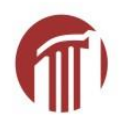

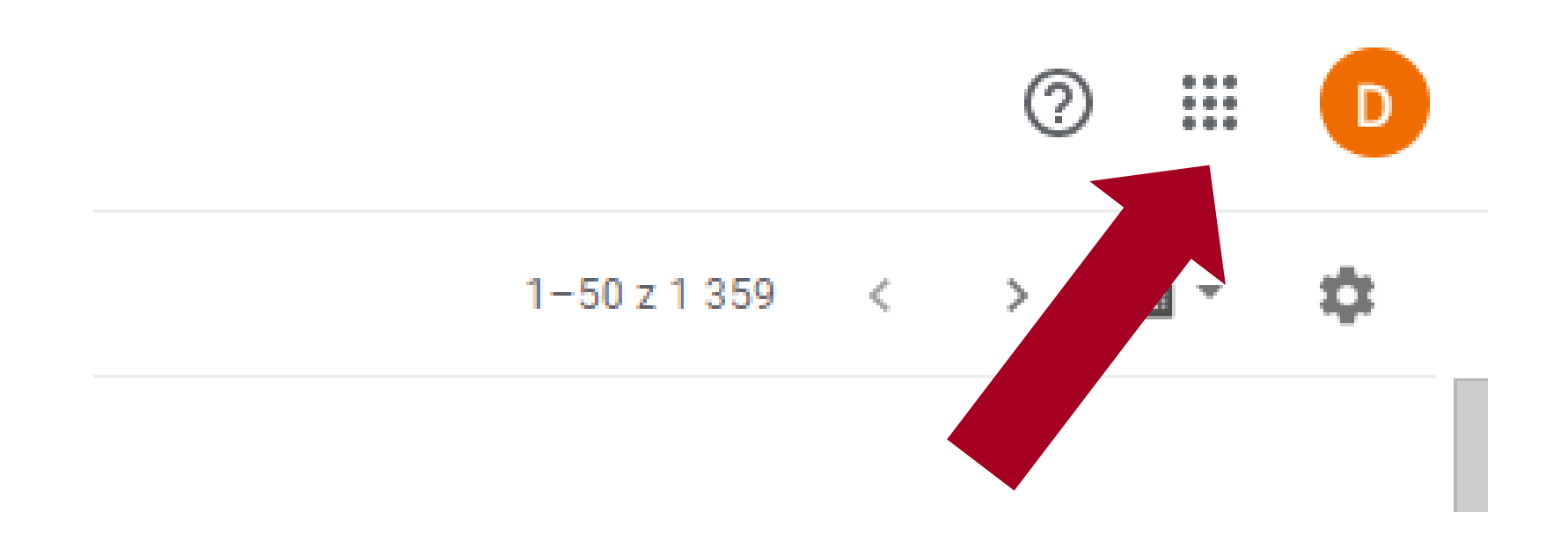

### CZĘSTOCHOWA

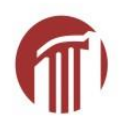

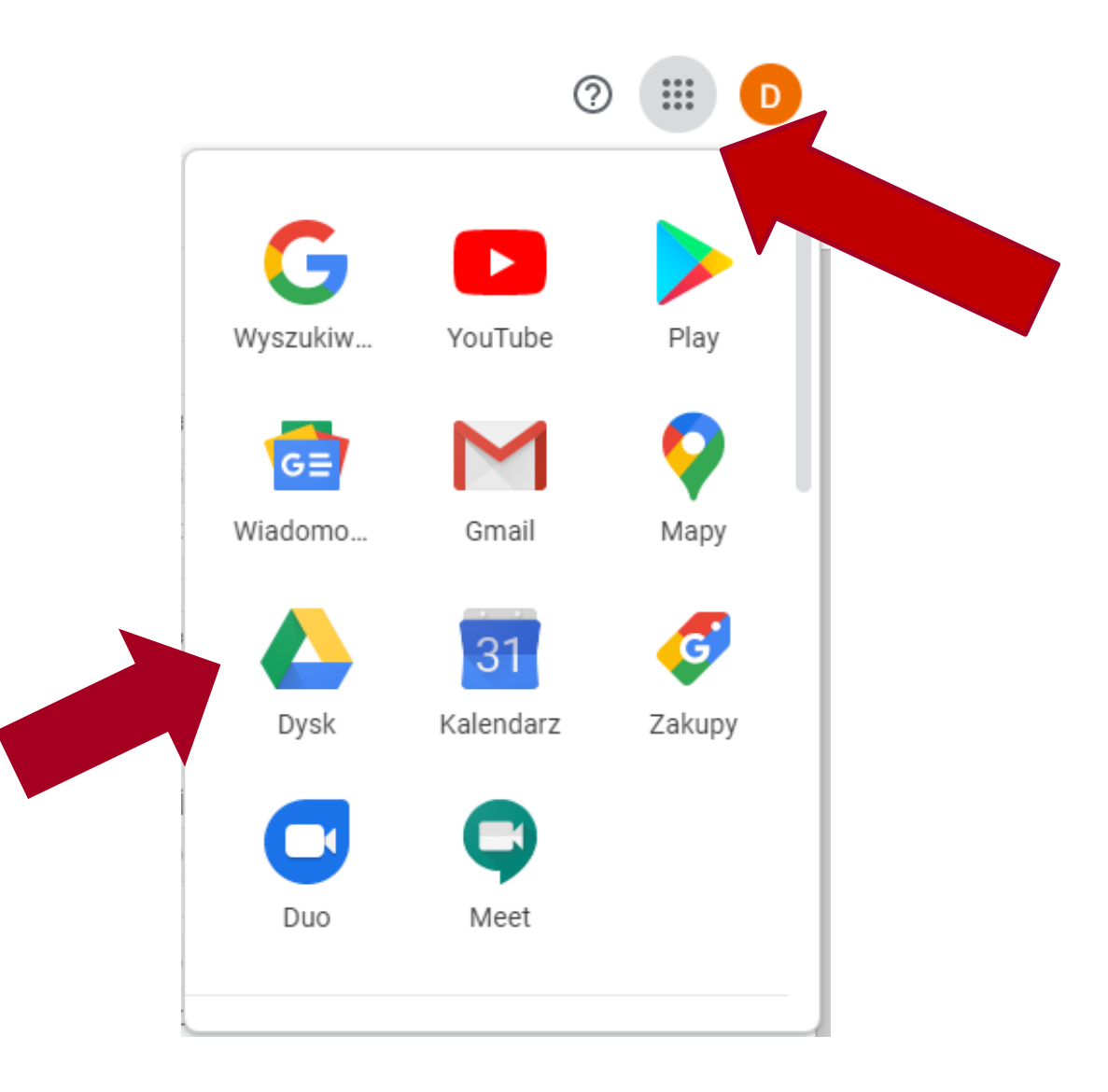

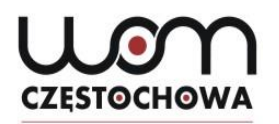

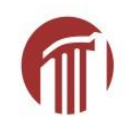

## **Formularze Google**

|   | Dysk                                                   | Q Szukaj na Dysku 🔹                                                                                                    |                                                                   |                                                                                                    |  |
|---|--------------------------------------------------------|----------------------------------------------------------------------------------------------------|-------------------------------------------------------------------|----------------------------------------------------------------------------------------------------|--|
| + | Nowy                                                   | Mój dysk 👻                                                                                                    |                                                                   |                                                                                                    |  |
| • | Mój dysk                                               | Szybki dostęp                                                                                                    |                                                                   |                                                                                                    |  |
| 2 | Udostępnione dla mnie                                  | Nauczanie online Tra waterwate waterwate feasi feasi f | O6.03 Test-Umfrage                                                | "Vəlentinstag im DaF-Unterricht" -<br>Ewəluacja                                                                 |  |
| 0 | Ostatnie                                               |                                                                                                    |                                                                   | The instantian latter and an an instantian provide latter in the first data and through they<br>Georgia Fourier |  |
| ☆ | Oznaczone gwiazdką                                     |                                                                                                    |                                                                   |                                                                                                    |  |
| Ū | Kosz                                                   | Edytowany przez Ciebie w ostatnim r                                                                                                    | Metoda klasy odwróconej na<br>Edytowany przez Ciebie w ostatnim r | "Valentinstag im DaF-Unterri Edytowany przez Ciebie w ostatnim r                                                |  |
|   | Pamięć (zapełniona w 76%)<br>wykorzystano 11,5 GB z 15 | Foldery                                                                                                    |                                                                   |                                                                                                    |  |
|   | Kup pakiet miejsca                                     | Classroom                                                                                                    | ankiety                                                           | Grimm 2019                                                                                                    |  |

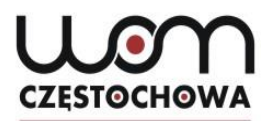

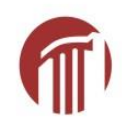

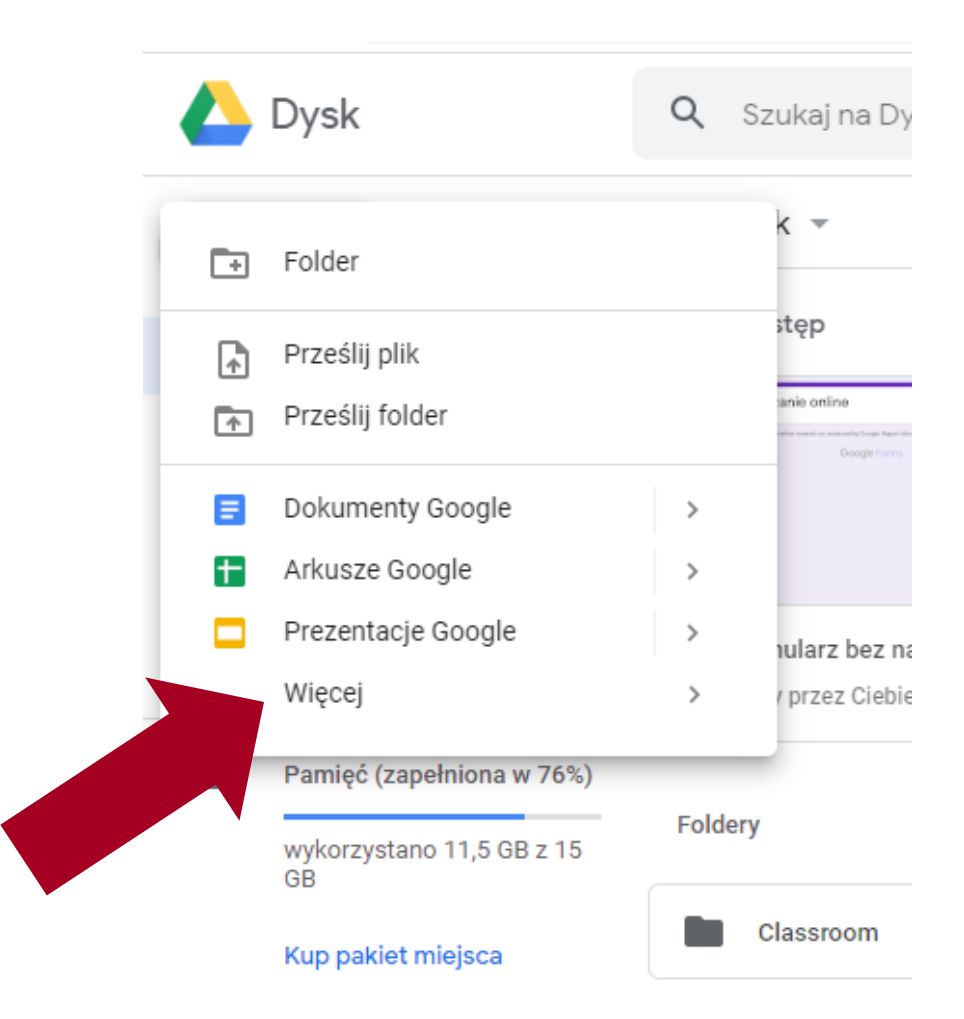

### CZESTOCHOWA

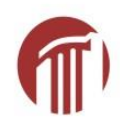

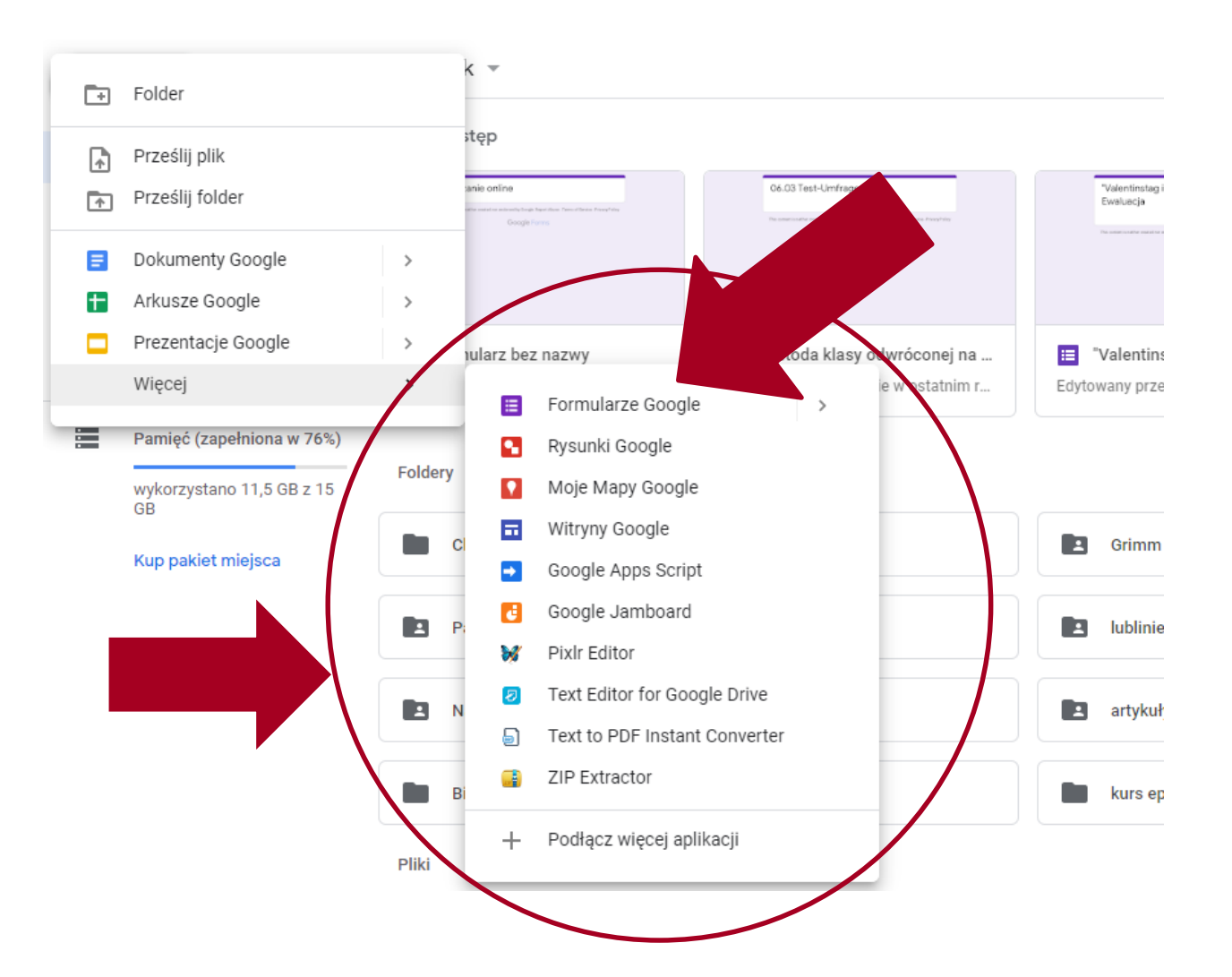

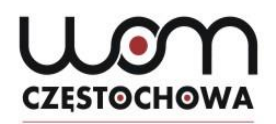

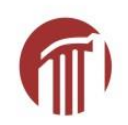

## **Formularze Google**

| Formularz bez nazwy                  |                   |
|--------------------------------------|-------------------|
| Opis formularza                      |                   |
|                                      | ••••              |
| Pytanie bez tytułu                   | Jednokrotny wybór |
| 🔘 Opcja 1                            |                   |
| O Dodaj opcję lub dodaj opcję "Inne" |                   |
|                                      |                   |

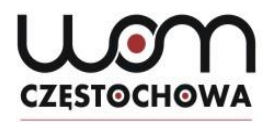

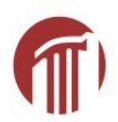

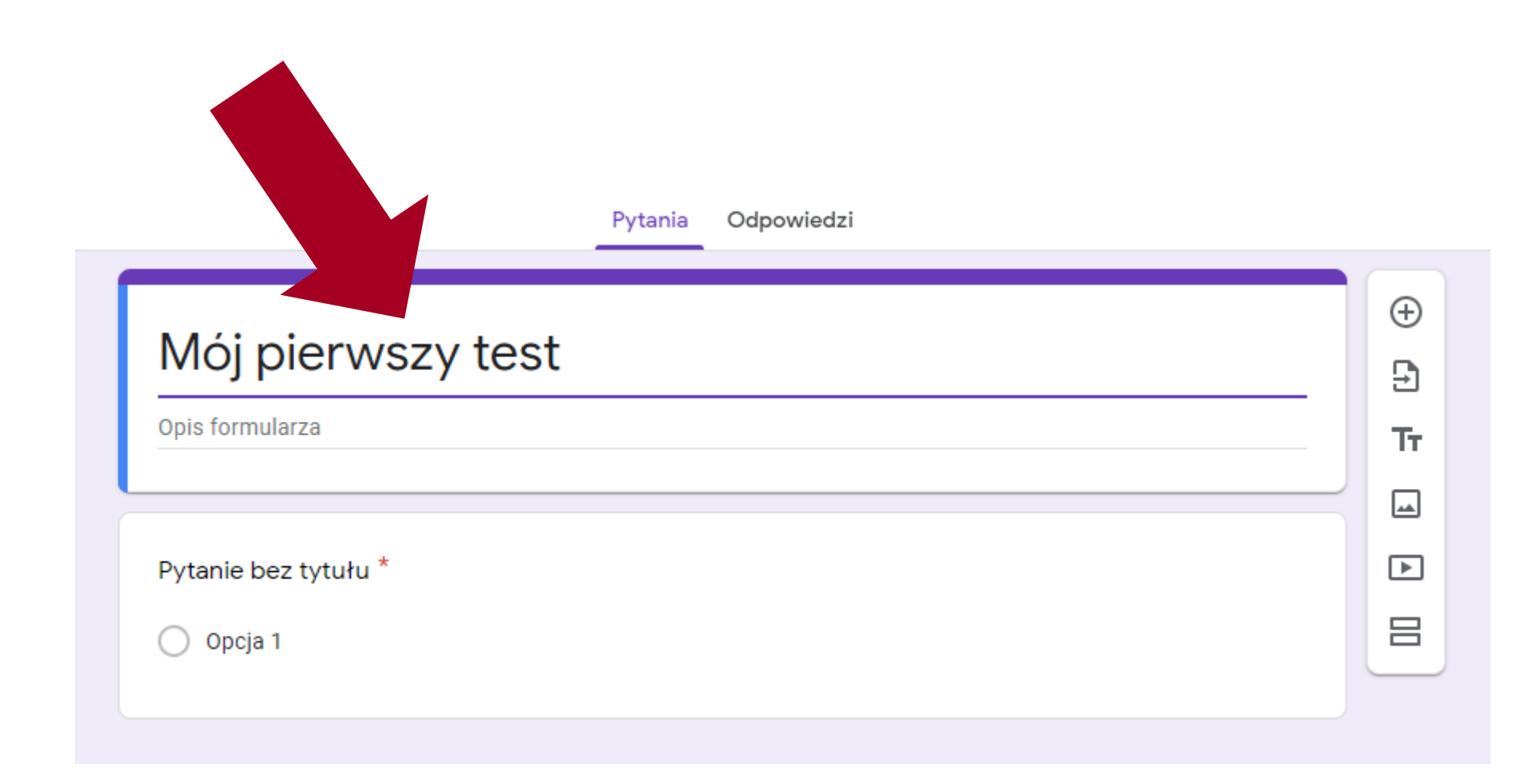

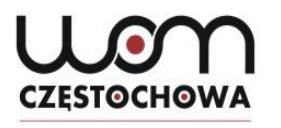

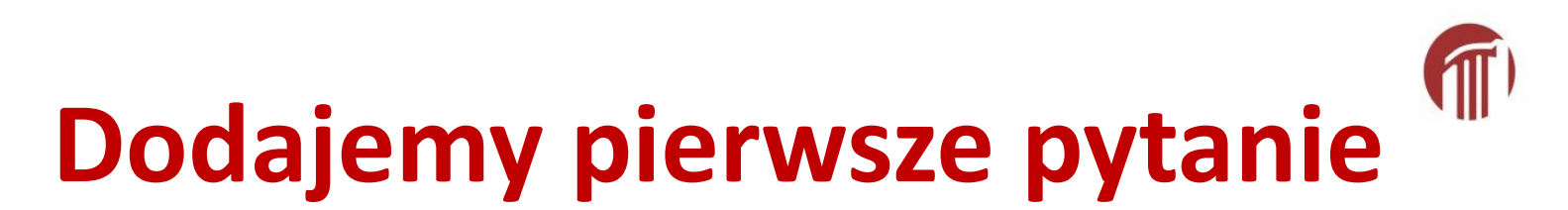

| Mój pierwszy test                  |                   |
|------------------------------------|-------------------|
| Opis formularza                    |                   |
|                                    | ***               |
| Pytanie bez tytułu                 | Jednokrotny wybór |
|                                    |                   |
| Орсја Г                            |                   |
| Dodaj opcję lub dodaj opcję "Inne" |                   |
|                                    |                   |
|                                    |                   |

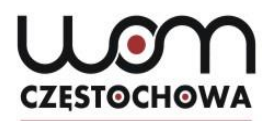

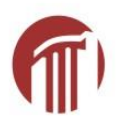

### Jaki typ

|                                                 | Pytania | Odpowiedzi         |        |
|-------------------------------------------------|---------|--------------------|--------|
| Mój pierwszy test<br><sup>Opis formularza</sup> |         |                    |        |
| die <u>Mutter</u>                               |         | Iednokrotny wybór  | ⊕<br>₽ |
| O mama                                          |         | $\square$ $\times$ | Tr     |
| 🔿 tata                                          |         | ×                  |        |
| Dodaj opcję lub dodaj opcję "Inne"              |         |                    |        |
|                                                 |         | 🔲 🔟 Wymagane 🛑 🗄   |        |

# Mój pierwszy test

**CZESTOCHOWA** 

| Pytania Odpowiedzi                          |       |
|---------------------------------------------|-------|
| Mój pierwszy test<br>Opis formularza        | ⊕<br> |
| <pre> iii die Mutter *   mama   tata </pre> |       |
| Pytanie *<br>O Opcja 1                      |       |

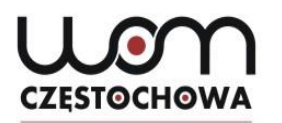

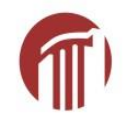

## Test czy ankieta?

| Pytania Odpowiedzi                              |                                                                                                    |
|-------------------------------------------------|----------------------------------------------------------------------------------------------------|
| Mój pierwszy test<br><sup>Opis formularza</sup> | <ul> <li>⊕</li> <li>⊕</li></ul> |
| die Mutter *<br>mama<br>tata                    |                                                                                                    |
| Pytanie *                                       |                                                                                                    |

# Klikamy na "Testy"

**CZĘSTOCHOWA** 

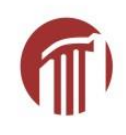

| Ustawienia            |                                                                              |         |        |
|-----------------------|------------------------------------------------------------------------------|---------|--------|
| Ogólne                | Prezentacja                                                                  | Testy   |        |
| Zbieraj adresy e-mail | dpowiedzi 🧑                                                                  |         |        |
| Wymaga zalogowania    | :<br>dpowiedzi                                                               |         |        |
| Osoby wypełniające f  | <b>ormularz mogą:</b><br>i po ich przesłaniu<br>podsumowaniem i odpowiedzi t | ekstowe |        |
|                       |                                                                              | Anuluj  | Zapisz |

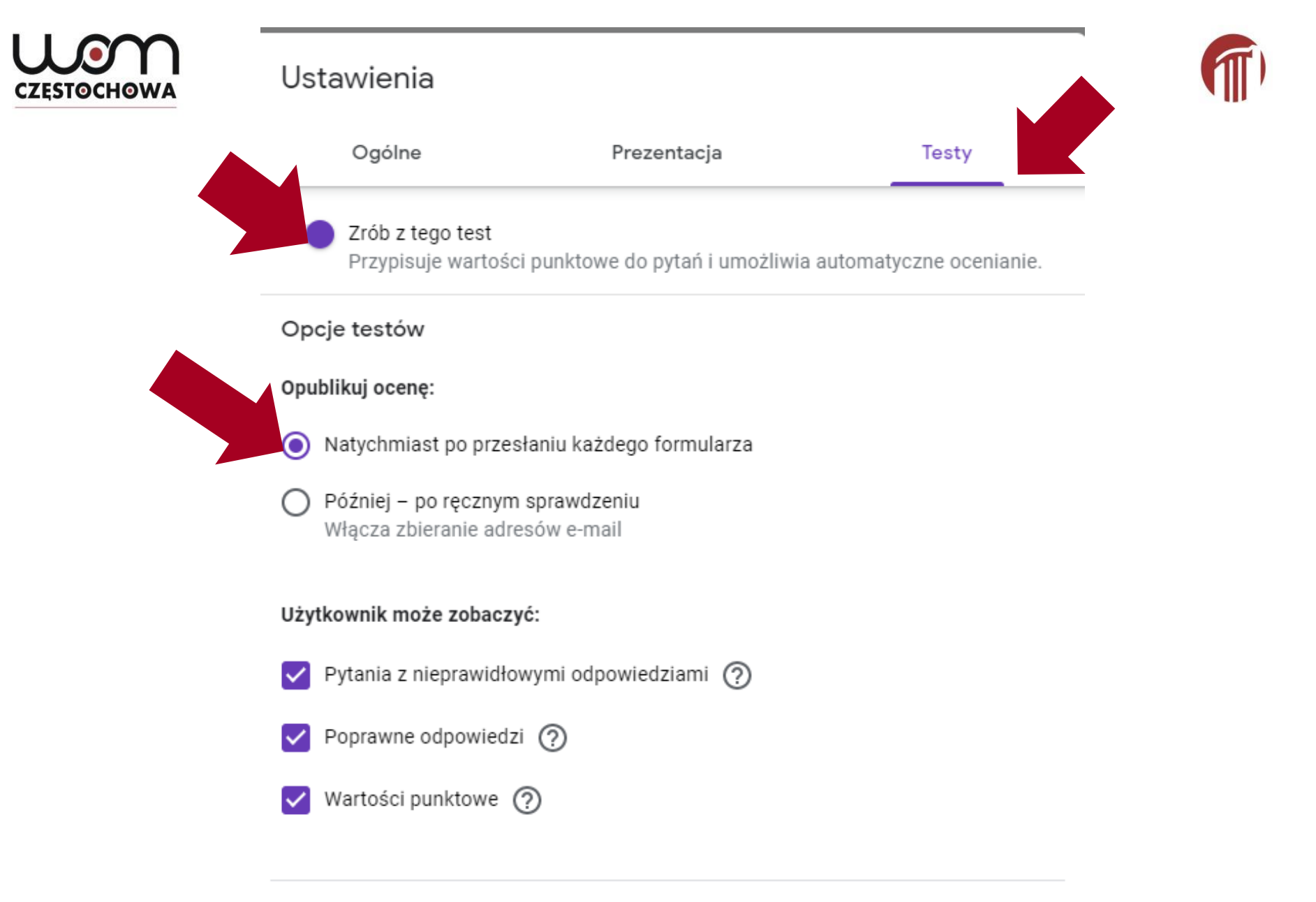

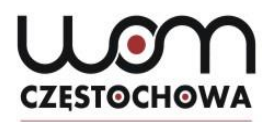

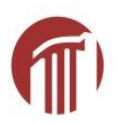

## Tworzenie pytań c.d.

| Mój pierwszy test – In der Fa<br><sup>Opis formularza</sup> | amilie             |    |
|-------------------------------------------------------------|--------------------|----|
| ***                                                         |                    | Ð  |
| 1. Was macht <u>dein Vater</u> ?                            | Jednokrotny wybór  | Ð  |
| Opcja 1                                                     | $\square$ $\times$ | Tr |
| Opcja 2                                                     | ×                  | -  |
| O Dodaj opcje lub dodaj opcje Jppe"                         |                    | ►  |
|                                                             |                    |    |
|                                                             | 🔲 🔟 Wymagane 💶 :   |    |

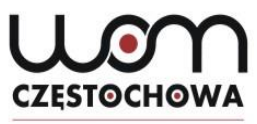

Tylko jedna poprawna odpowiedź

| Pytania Od                                                                                                    | powiedz | 1                                                                                                    |
|----------------------------------------------------------------------------------------------------|---------|----------------------------------------------------------------------------------------------------|
| Mój pierwszy test – In der<br><sup>Opis formularza</sup>                                                                                                    | Fam     | ili⊂<br>= Krótka odpowiedź<br>≣ Długa odpowiedź                                                                                                    |
| <li>1. Was macht <u>dein Vater</u>? <ul> <li>Er kommt aus Bayern.</li> <li>Er arbeitet als Fotograf.</li> <li>Ja, er heißt Timo.</li> <li>Dodaj opcję lub dodaj opcję "Inne"</li> </ul> </li> |         | <ul> <li>i Jednokrotny wybór</li> <li>i Wielokrotny wybór</li> <li>i Lista rozwijana</li> <li>i Lista rozwijana</li> <li>i Prześlij plik</li> <li>iii Skala liniowa</li> <li>iii Siatka jednokrotnego wyboru</li> </ul> |
| Pytanie *<br>O Opcja 1                                                                                                    |         | <ul> <li>Siatka pól wyboru</li> <li>Data</li> <li>Godzina</li> </ul>                                                                                                    |

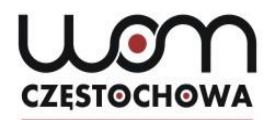

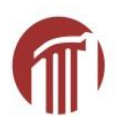

Pytania Odpowiedzi Mój pierwszy test - In der Familie Opis formularza . . . Ð ۲ Jednokrotny wybór 1. Was macht dein Vater? Ŧ Ð Τr Er kommt aus Bayern. Х Er arbeitet als Fotograf. X ► Х Ja, er heißt Timo.  $\square$ Dodaj opcję lub dodaj opcję "Inne" lП 回 Wymagane

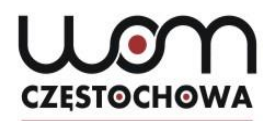

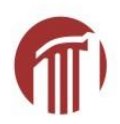

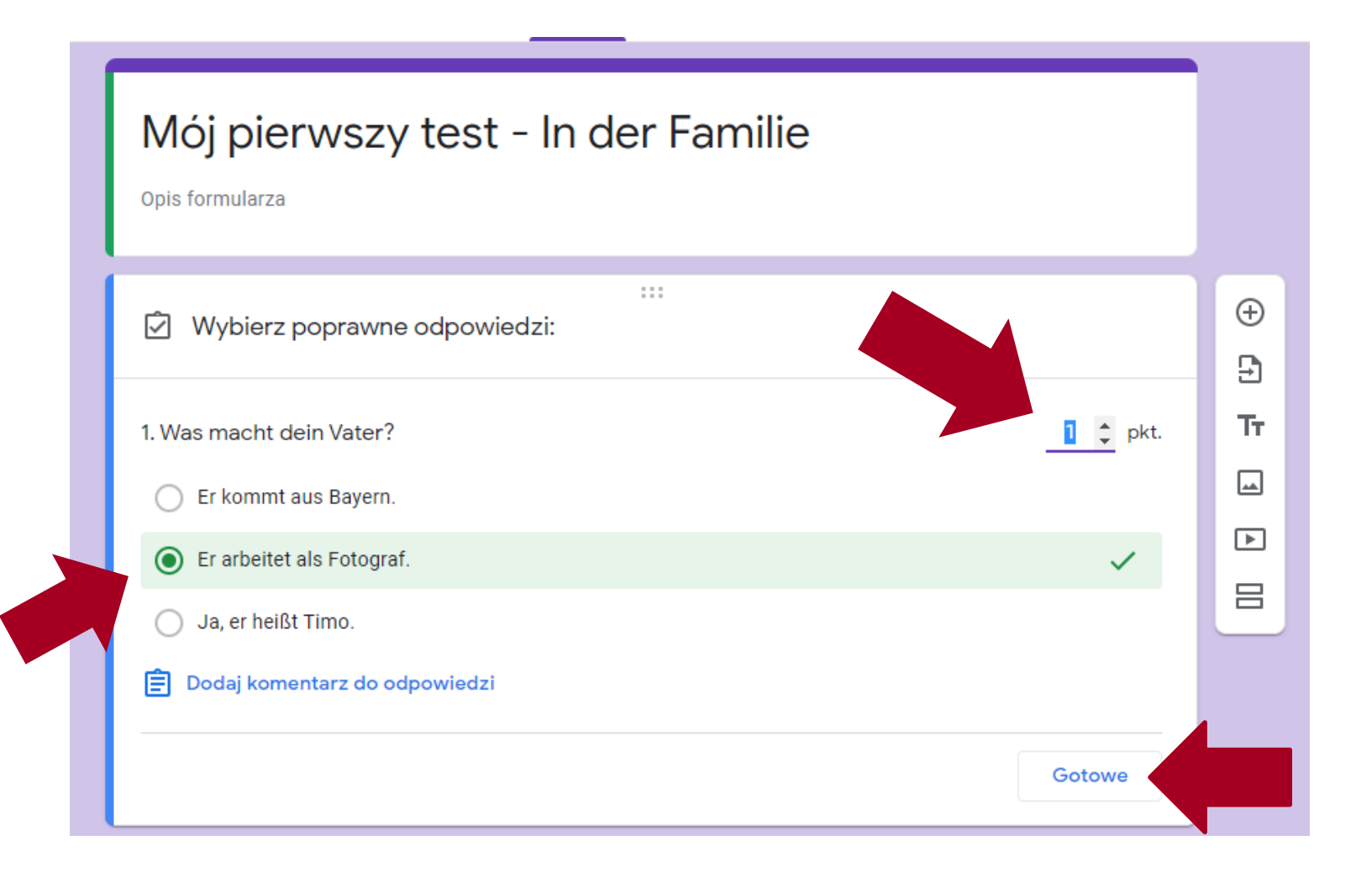

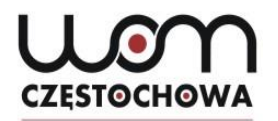

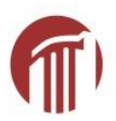

| Wybierz poprawne odpowiedzi:  |       |      |
|-------------------------------|-------|------|
| 2. der                        | 2     | pkt. |
| Bruder                        |       | ~    |
| Cousine                       |       |      |
| Tante                         |       |      |
| Onkel                         |       | ~    |
| Opcja 5                       |       |      |
| Dodaj komentarz do odpowiedzi |       |      |
|                               | Gotow | ve   |

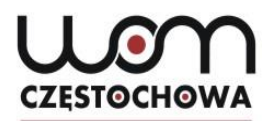

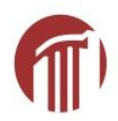

|                                    | 0 0 0<br>0 0 0 |           |              |     |
|------------------------------------|----------------|-----------|--------------|-----|
| 2. der                             |                | Wielokrot | ny wybór     | •   |
| Bruder                             |                |           | ~            | ×   |
| Cousine                            |                |           |              | ×   |
| Tante                              |                |           |              | ×   |
| Onkel                              |                |           | $\checkmark$ | ×   |
| Opcja 5                            |                |           |              | ×   |
| Dodaj opcję lub dodaj opcję "Inne" |                |           |              |     |
|                                    |                |           |              |     |
| Klucz odpowiedzi (2 punkty)        |                | Ū Ū       | Wymagane 🦳   | • : |

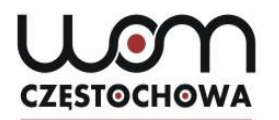

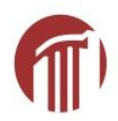

| 2. der                             | Wielokrotny wybór | • |
|------------------------------------|-------------------|---|
| Bruder                             | $\checkmark$      | × |
| Cousine                            |                   | × |
| Tante                              |                   | × |
| Onkel                              | ~                 | × |
| Opcja 5                            |                   | × |
| Dodaj opcję lub dodaj opcję "Inne" |                   |   |
|                                    |                   |   |
| Klucz odpowiedzi (2 punkty)        | 🔲 🔟 Wymagane      |   |

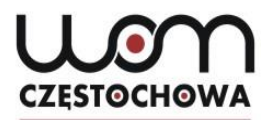

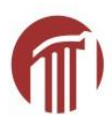

| Mój pierwszy test – In der Fan<br>Opis formularza | nilie             |        |
|---------------------------------------------------|-------------------|--------|
| ***                                               |                   |        |
| 1. Was macht <u>dein Vater</u> ?                  | Jednokrotny wybór | •      |
| O Er kommt aus Bayern.                            | ;                 | ×      |
| C Er arbeitet als Fotograf.                       | × >               | ×      |
| 🔵 Ja, er heißt Timo.                              | 2                 | ×      |
| Dodaj opcję lub dodaj opcję "Inne"                |                   |        |
| Klucz odpowiedzi (1 punkt)                        | 🔲 🔟 Wymagane      | •<br>• |

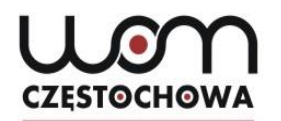

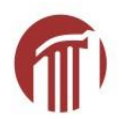

| :::<br>Wybierz poprawne odpowiedzi:                                       |        | ⊕<br>₽ |
|---------------------------------------------------------------------------|--------|--------|
| 1. Was macht dein Vater?                                                  | pkt.   | Tr     |
| <ul> <li>Er arbeitet als Fotograf.</li> <li>Ja. er heißt Timo.</li> </ul> | ~      |        |
| Dodaj komentarz do odpowiedzi                                             |        |        |
|                                                                           | Gotowe |        |

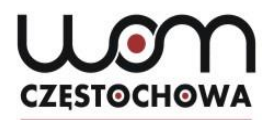

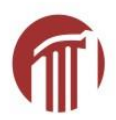

|                                                       |                 |         | Ô | $\odot$ | <b>(</b> 3) | Wyślij | : | D |
|-------------------------------------------------------|-----------------|---------|---|---------|-------------|--------|---|---|
| Pytania Odpowiedzi                                    | Suma punktów: 5 |         |   |         |             |        |   |   |
| Mój pierwszy test - In der Familie<br>Opis formularza |                 |         |   |         |             |        |   |   |
| :::<br>Ŵybierz poprawne odpowiedzi:                   |                 | ⊕<br>₽1 |   |         |             |        |   |   |
| 1. Was macht dein Vater?                              | 1 pkt.          | Tr      |   |         |             |        |   |   |
| 🚫 Er kommt aus Bayern.                                |                 | -       |   |         |             |        |   |   |
| • Er arbeitet als Fotograf.                           | ~               | Þ       |   |         |             |        |   |   |
| 🔵 Ja, er heißt Timo.                                  |                 |         |   |         |             |        |   |   |
| Dodaj komentarz do odpowiedzi                         |                 |         |   |         |             |        |   |   |
|                                                       | Gotowe          |         |   |         |             |        |   |   |
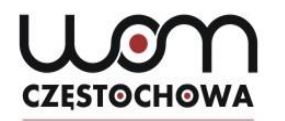

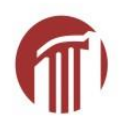

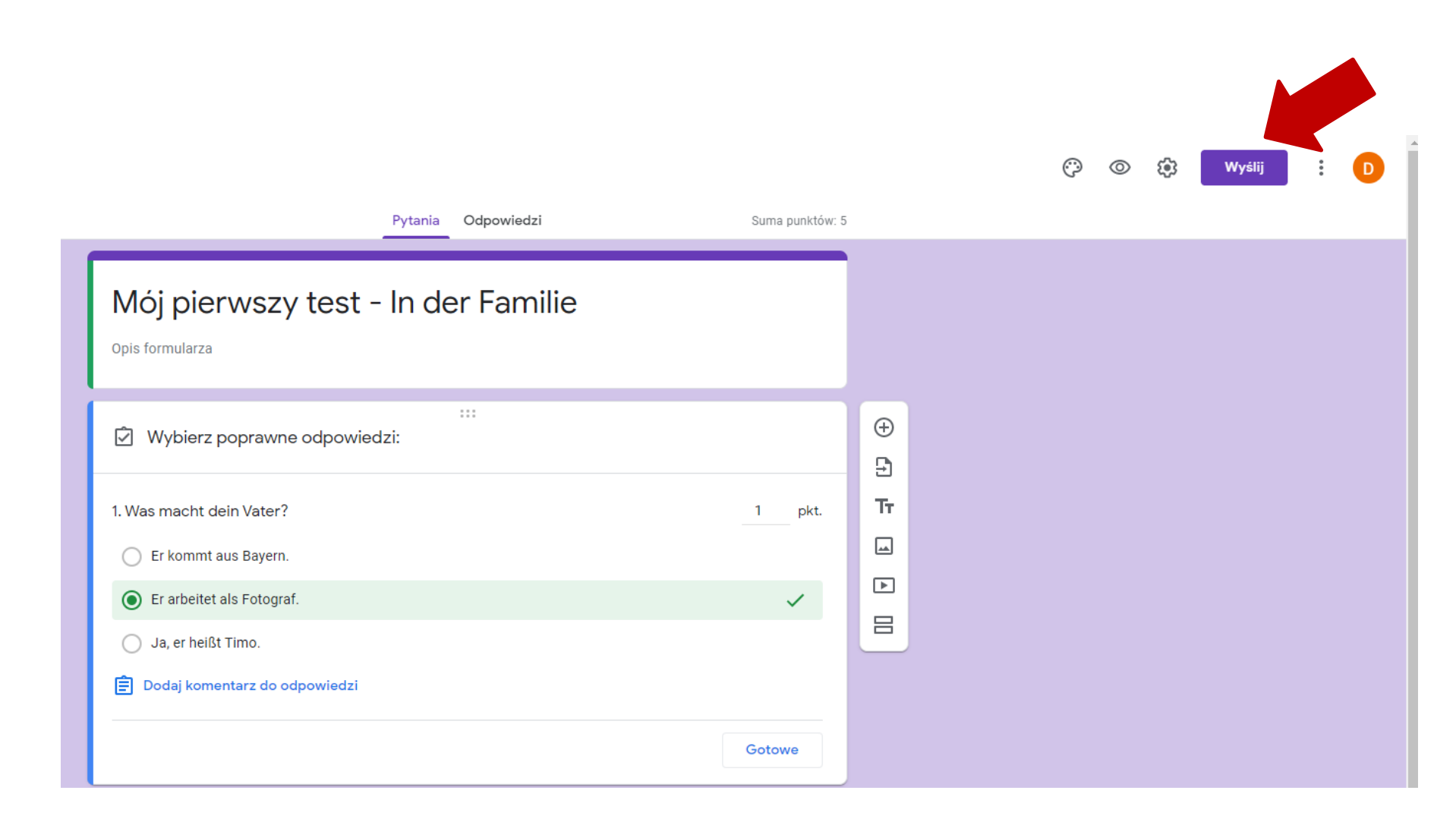

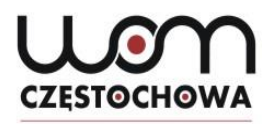

| ſ | Wyślij formularz                                                 | × uma         |
|---|------------------------------------------------------------------|---------------|
|   | Zbieraj adresy e-mail                                            |               |
|   | Wyślij przez 🖂 🕞 <>                                              | fy            |
|   | E-mail                                                           |               |
| ł | Do                                                               |               |
| ć | <sup>Temat</sup><br>Mój pierwszy test - In der Familie           |               |
| 0 | <sup>Wiadomość</sup><br>Zapraszam Cię do wypełnienia formularza: |               |
|   | Dołącz formularz do e-maila                                      |               |
| a | <b>e+</b> Dodaj współpracowników                                 | Anuluj Wyślij |

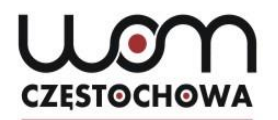

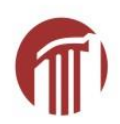

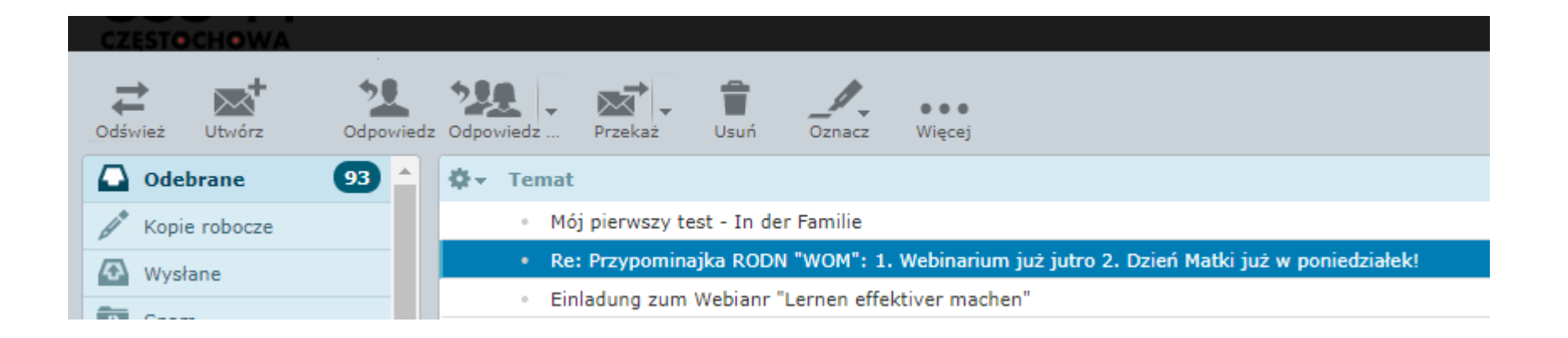

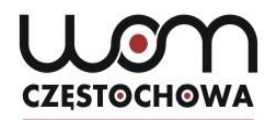

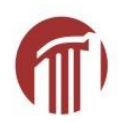

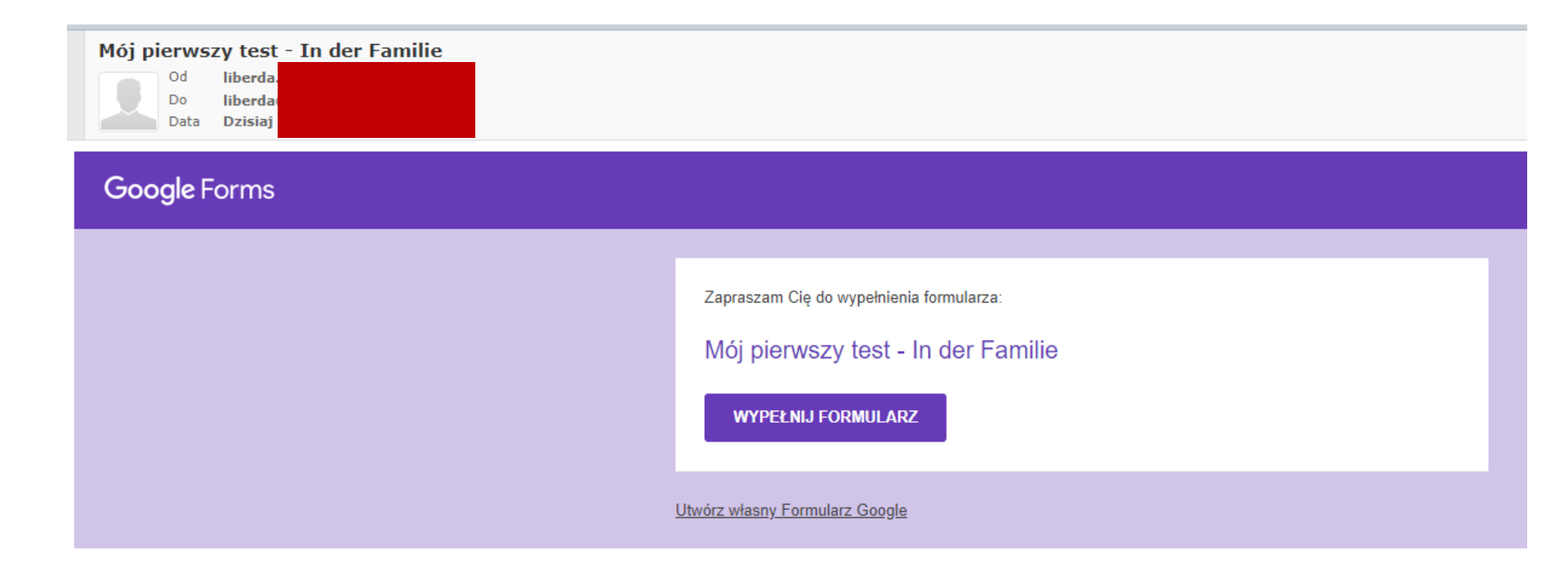

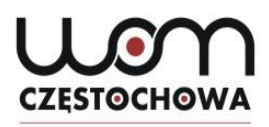

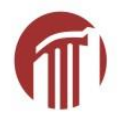

### Mój pierwszy test - In der Familie

\*Wymagane

| 1. Was macht dein Vater? *  | 1 punkt                                                                                                    |
|-----------------------------|----------------------------------------------------------------------------------------------------|
| O Er kommt aus Bayern.      |                                                                                                    |
| O Er arbeitet als Fotograf. |                                                                                                    |
| 🔘 Ja, er heißt Timo.        |                                                                                                    |
|                             |                                                                                                    |
| 2. Ich habe einen: *        | 2 punkty                                                                                                    |
| Bruder                      |                                                                                                    |
| Cousine                     |                                                                                                    |
| Tante                       |                                                                                                    |
| Onkel                       |                                                                                                    |
| Opcja 5                     |                                                                                                    |
|                             |                                                                                                    |
| 3. Ich habe eine: *         | 2 punkty                                                                                                    |
| Cousin                      |                                                                                                    |
| Großeltern                  |                                                                                                    |
| Mutter                      |                                                                                                    |
| Schwester                   |                                                                                                    |
|                             |                                                                                                    |
|                             | 1. Was macht dein Vater?*   Er kommt aus Bayern.   Er arbeitet als Fotograf.   Ja, er heißt Timo.   2. Ich habe einen:*   Bruder   Cousine   Tante   Onkel   Opcja 5   3. Ich habe eine:*   Cousin   Großeltern   Mutter   Schwester |

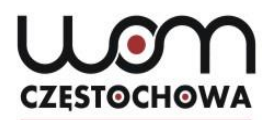

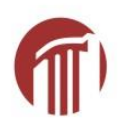

### Mój pierwszy test - In der Familie

Twoja odpowiedź została zapisana.

Pokaż wynik

Prześlij kolejną odpowiedź

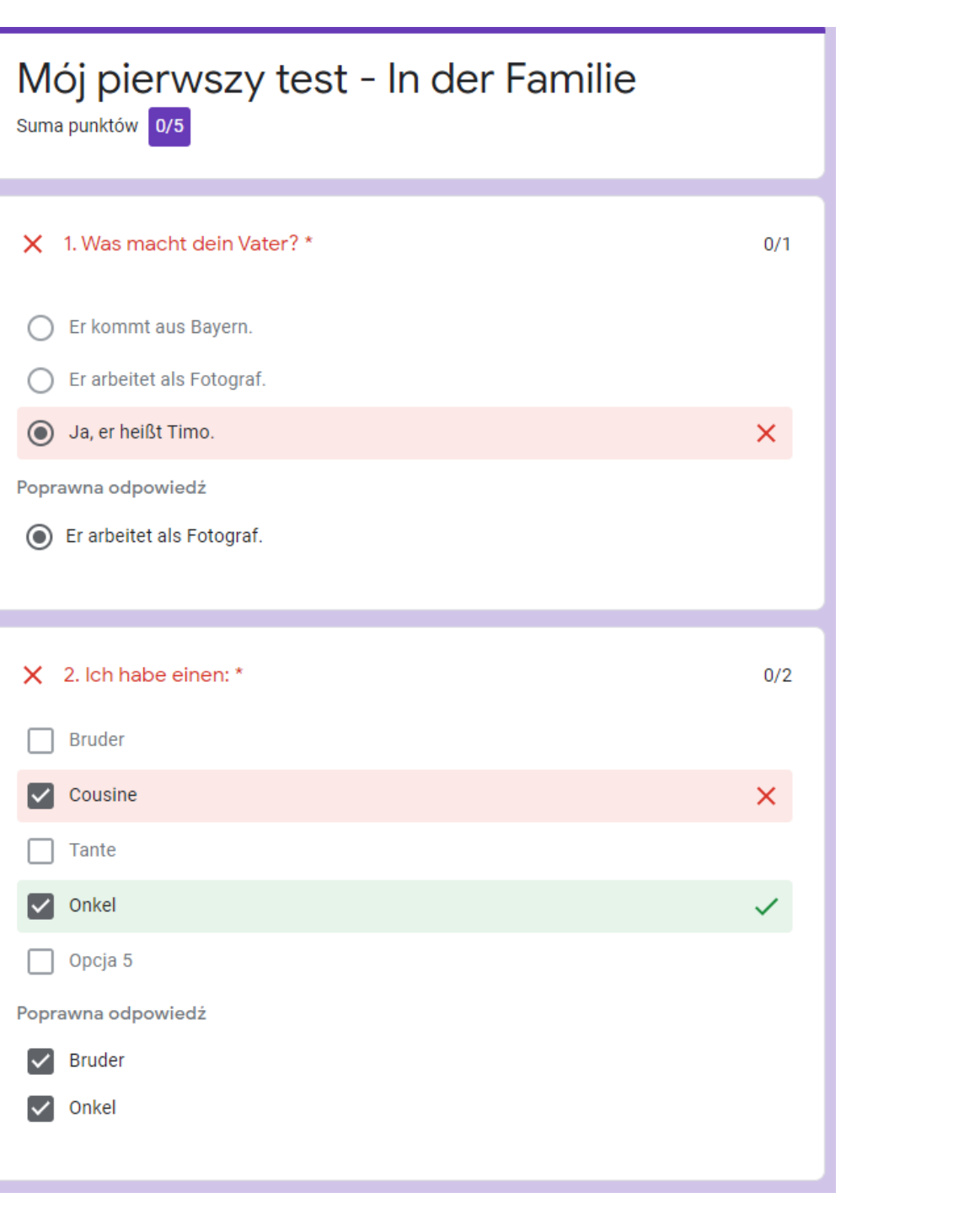

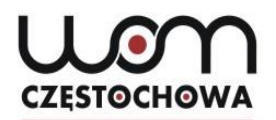

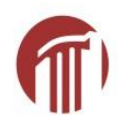

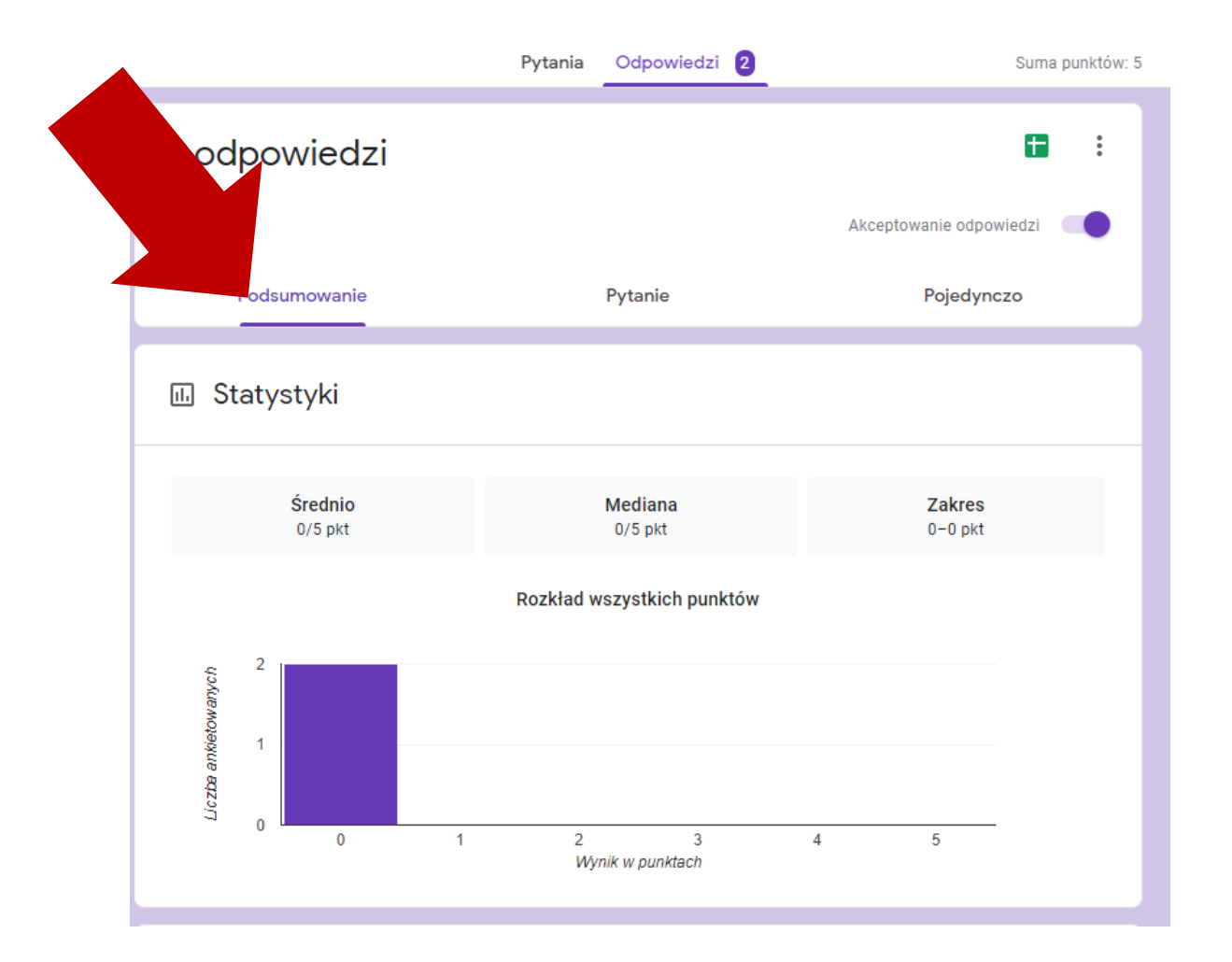

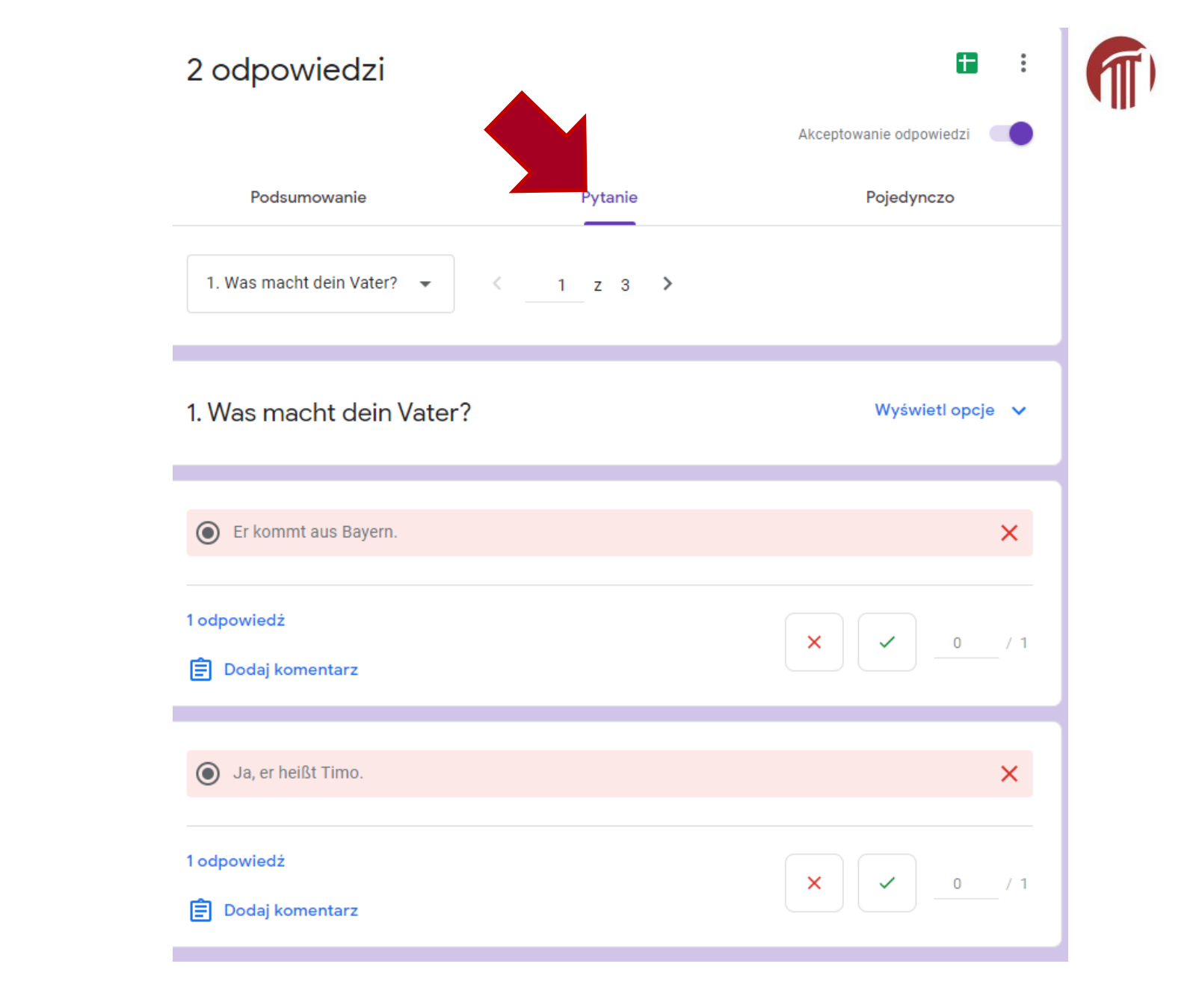

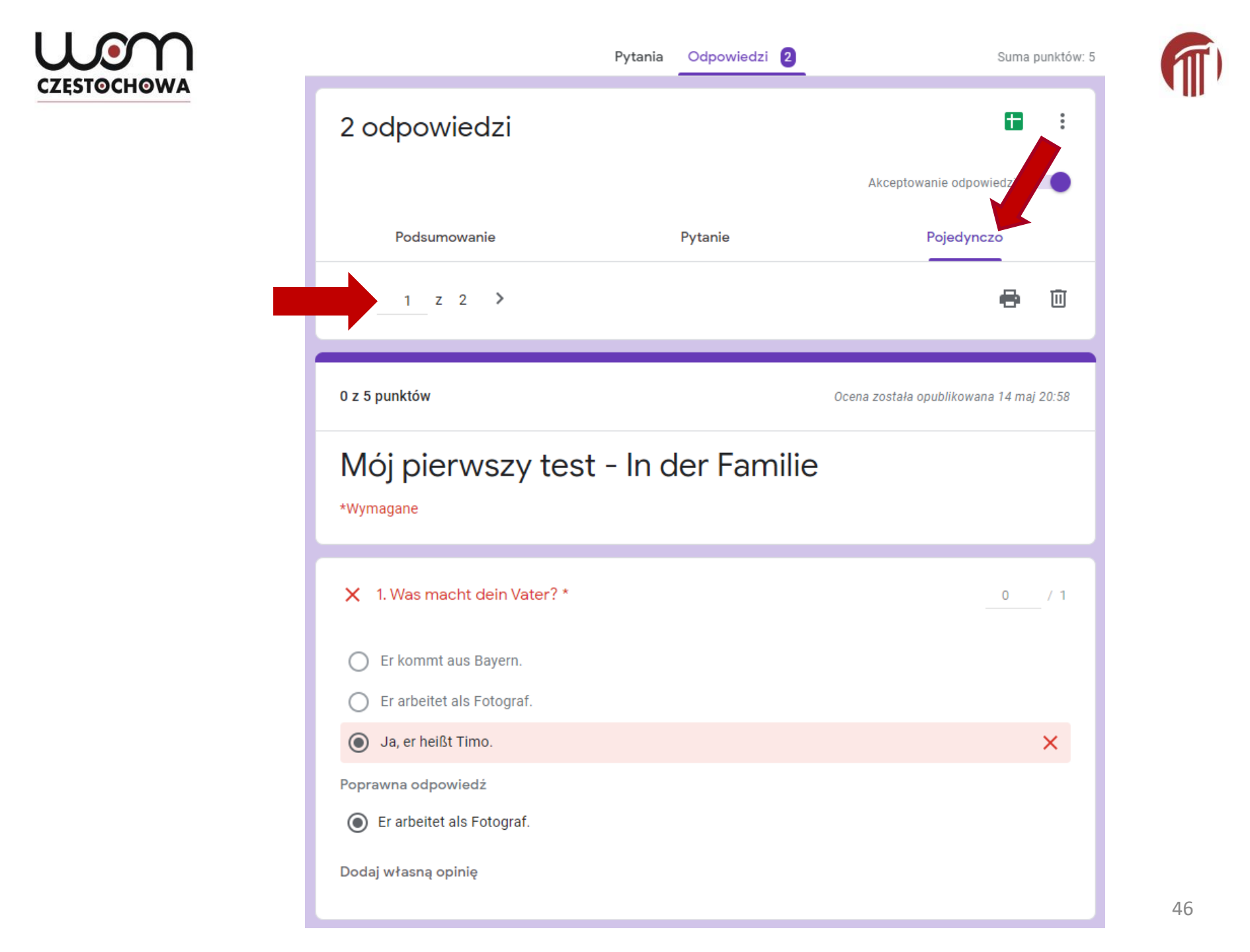

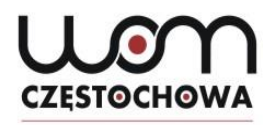

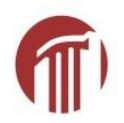

# **Mögliche Probleme**

- błędy literowe/ pisownia fonetyczna (nieuznana odpowiedź)
- nauczyciel samodzielnie zmienia punktację

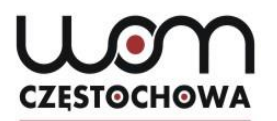

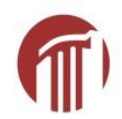

## www.quizizz.com

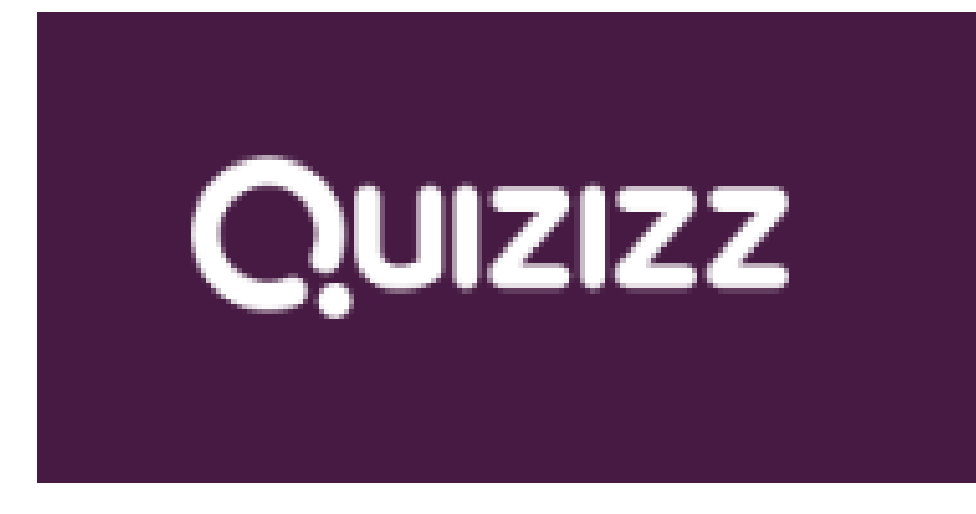

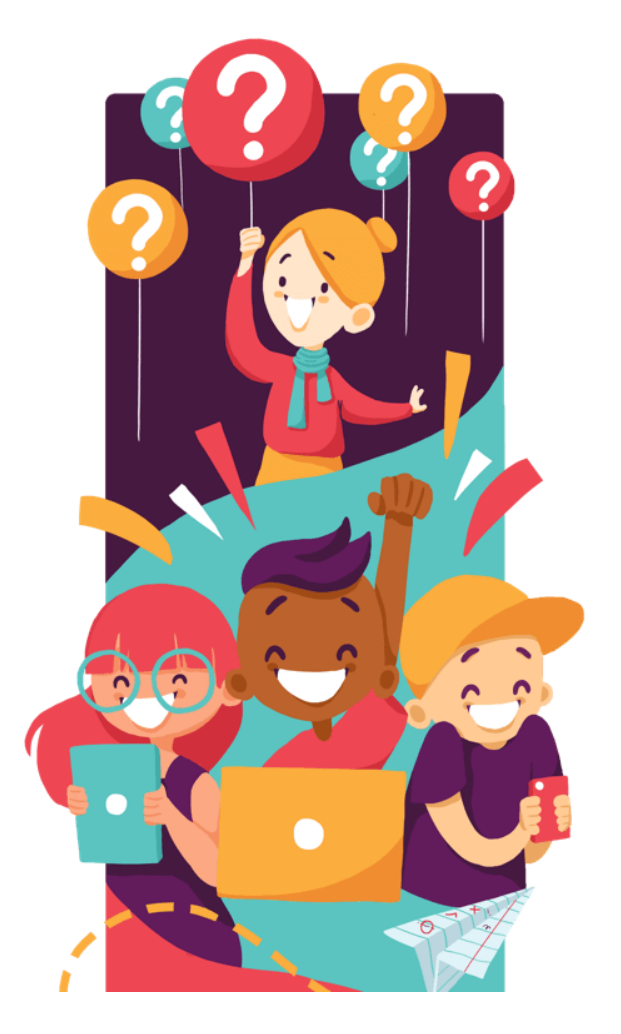

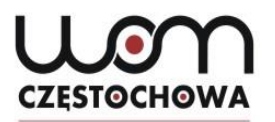

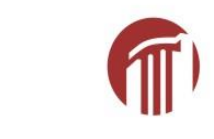

# www.quizizz.com

Aby zagrać w tę grę

1. Użyj dowolnego urządzenia, aby otworzyć

## joinmyquiz.com

2. Wpisz kod gry

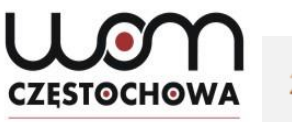

| 257 znalezione | e wyniki                                                                                                    | "Polish" zas | stosowany filtr |  |
|----------------|----------------------------------------------------------------------------------------------------|--------------|-----------------|--|
|                | <ul> <li>Familie</li> <li>Zagrano 2.9 K razy Sth klasa 3</li> <li>utworzony 4 months ago przez k_slabecka_59603</li> </ul> | ♡ Lubię to   | 🗅 Zapisz        |  |
|                | Familie<br>▶ Zagrano 1.5 K razy                                                                                            | ♡ Lubię to   | 🗅 Zapisz        |  |
| 3              | Familie<br>▶ Zagrano 1.8 K razy                                                                                            | 🗢 Lubię to   | 🗅 Zapisz        |  |
|                | <ul> <li>Familie</li> <li>▶ Zagrano 7.8 K razy</li></ul>                                                                   | ♡ Lubię to   | 🗅 Zapisz        |  |
| 🛒 164791 🧕     | Familie                                                                                                    |              |                 |  |

🕨 Zagrano 2.9 K razy 🚦 7th klasa 🔍 3

2700

♡ Lubię to

🗀 Zapisz

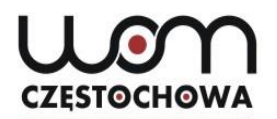

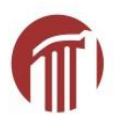

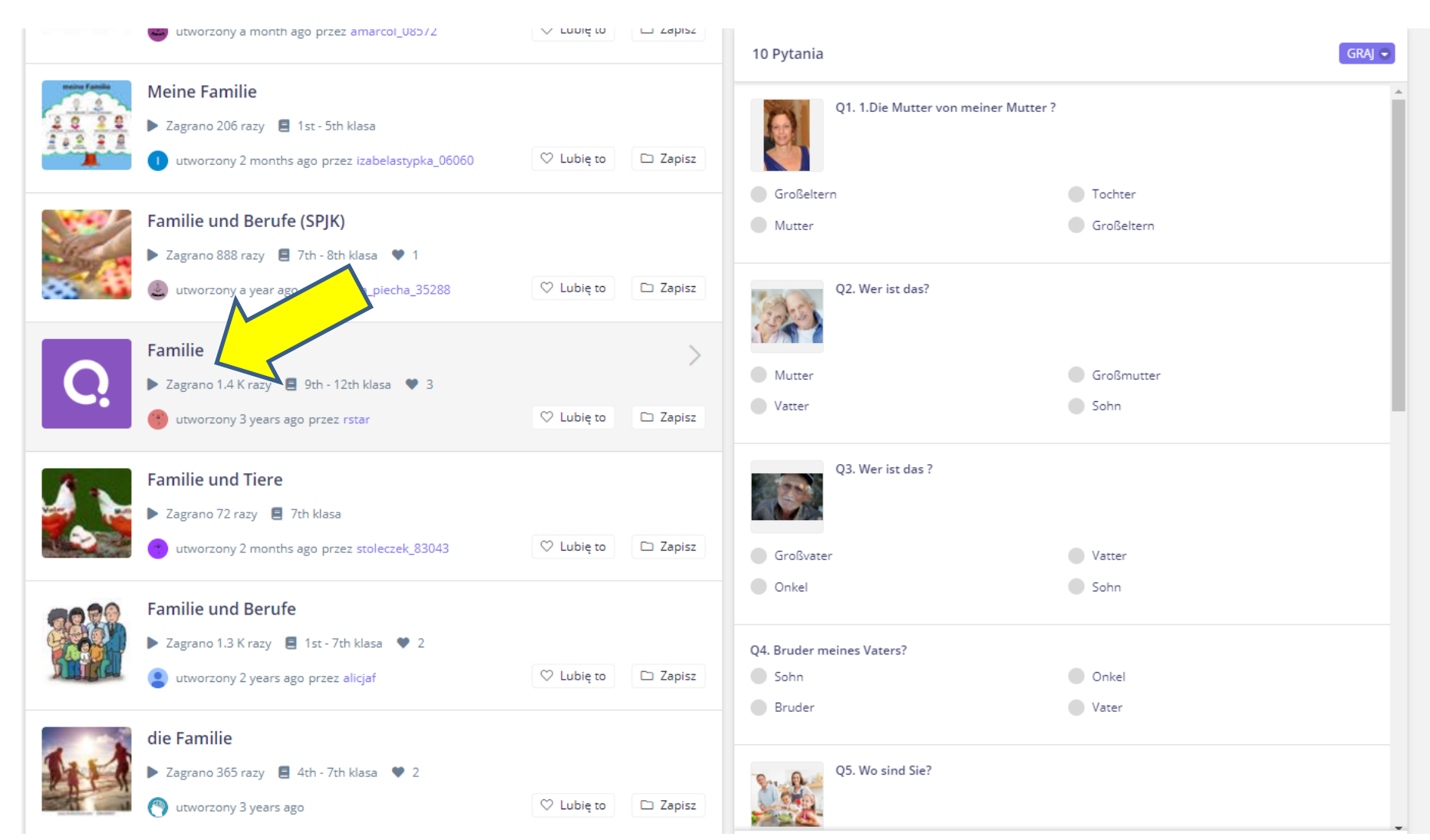

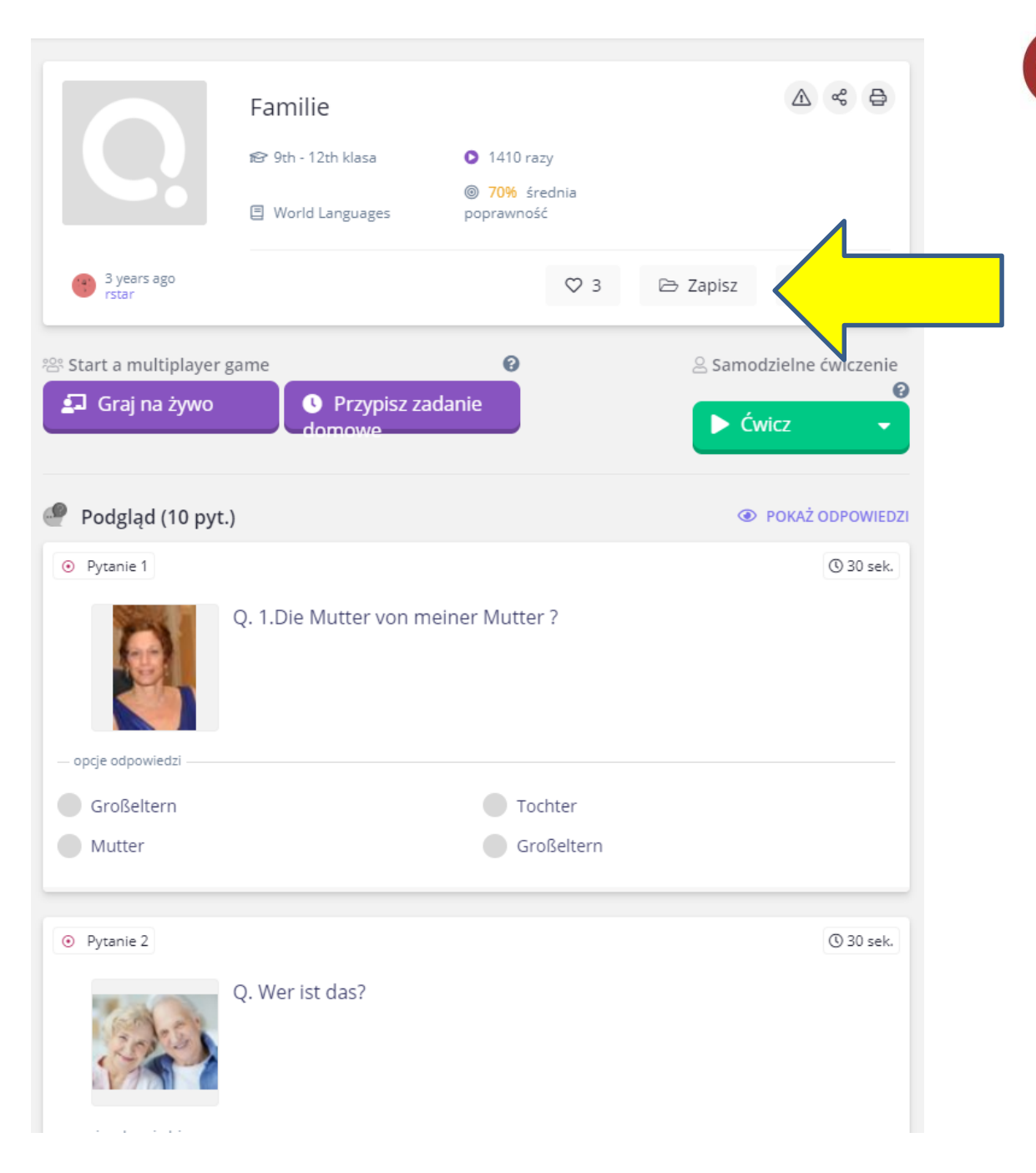

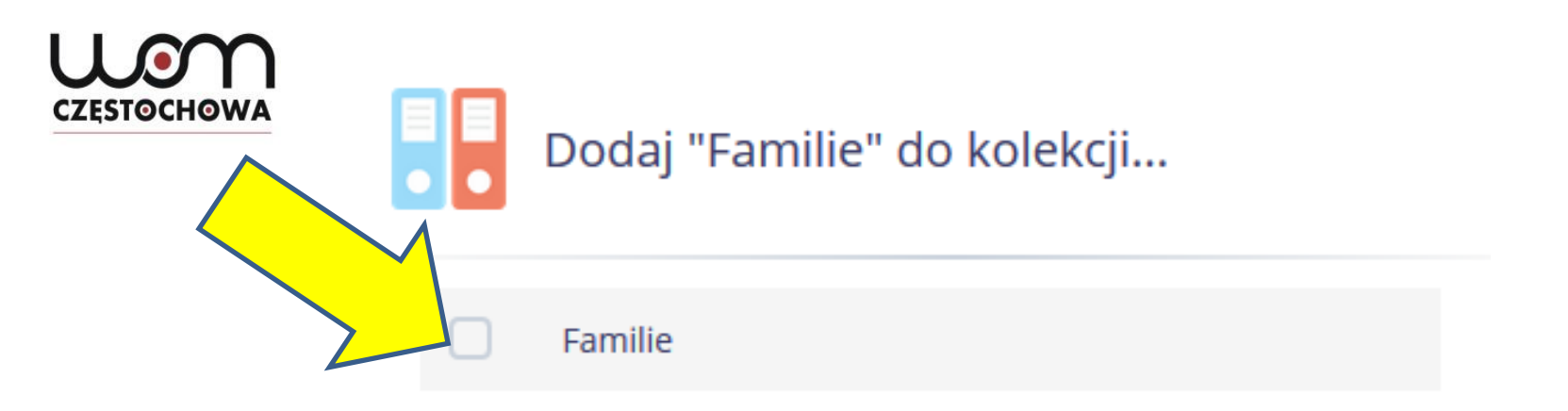

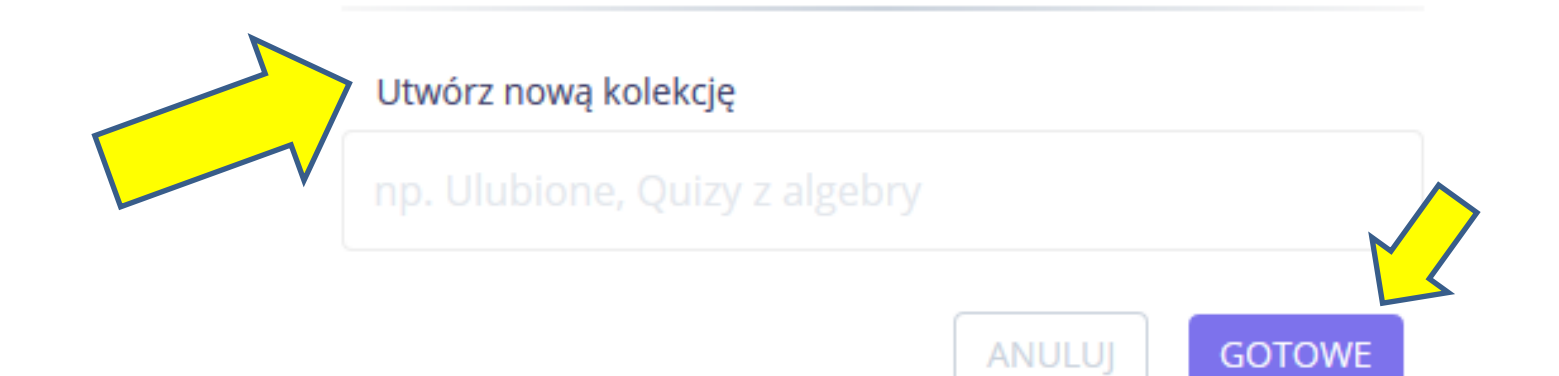

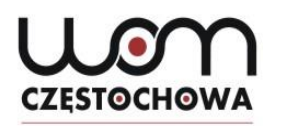

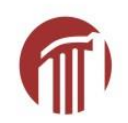

# Utwórz nowy quiz

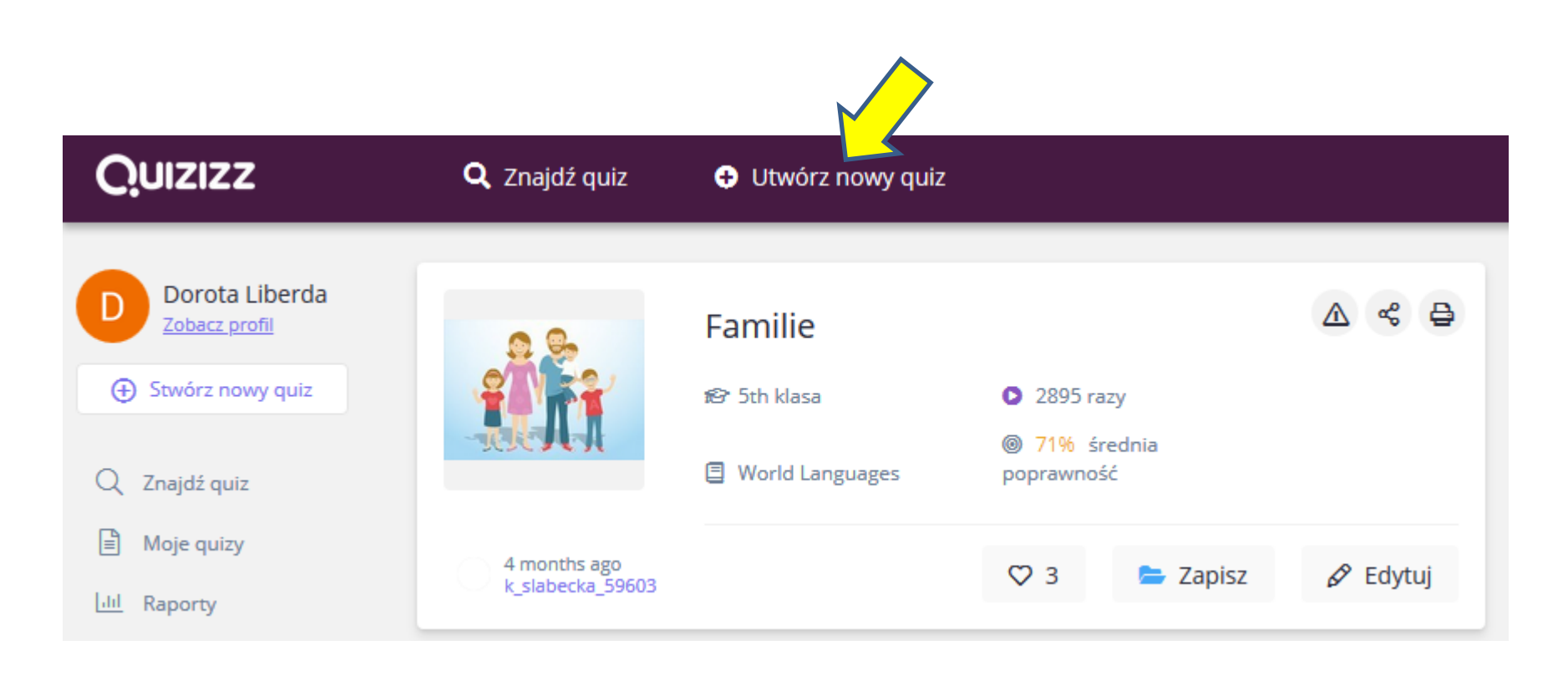

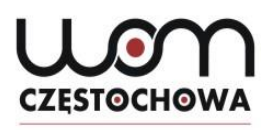

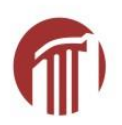

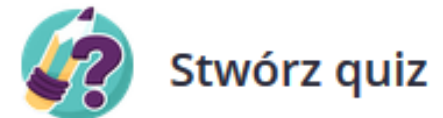

| - 1  | M <sub>n</sub> |       | ton | outin. |
|------|----------------|-------|-----|--------|
| - L. | INd            | 2VVII | ten | auiz   |
|      |                |       |     |        |

Alltag

2. Wybierz odpowiednie przedmioty Biologia Matematyka Angielski Fizyka Chemia Języki świata Nauki przyrodnicze Komputery Geografia Wychowanie fizyczne Historia Nauki społeczne Sztuka Zabawa Rozwój zawodowy Architektura Biznes Projektowanie Technologia kształcenia Edukacja Dziennikarstwo Nauki moralne Umiejętności życiowe Sztuki sceniczne Filozofia Religioznawstwo Nauczanie specjalne Specjalizacja Inne Anuluj Dalej

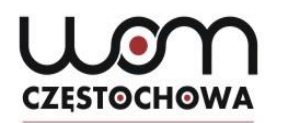

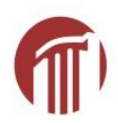

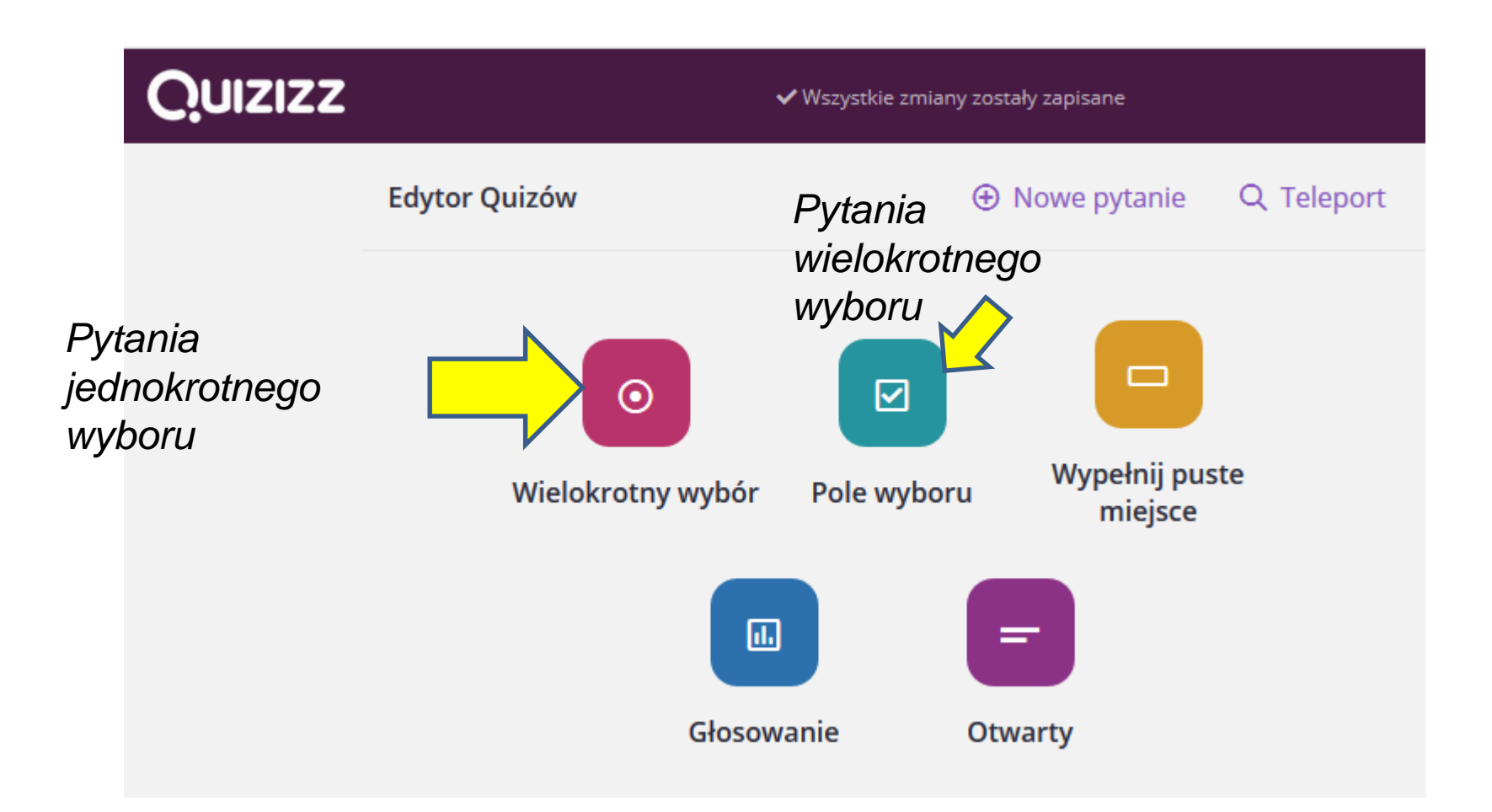

# Pytania jednokrotnego wyboru

|                                                                |                                                                                                    | ٥         |
|----------------------------------------------------------------|----------------------------------------------------------------------------------------------------|-----------|
| ⊙ ▼ Pytanie 1                                                  |                                                                                                    |           |
| <ul> <li>Napisz swoje pytanie tutaj</li> <li>ciocia</li> </ul> | <b>ƒ(×) にの</b><br>Matemat <mark>Multimedia</mark>                                                                                                    | ciocia    |
| Opcja odpowiedzi 1<br>der Onkel                                | <i>f</i> (×)                                                                                                    |           |
| Opcja odpowiedzi 2<br>die Tante                                | <i>f</i> (×)                                                                                                    | €         |
| Opcja odpowiedzi<br>die Oma                                    | $\begin{array}{c c} \hline \\ \hline \\ I & \underline{U} & \underline{A} & X^1 & \end{array} \end{array} \qquad \qquad \qquad \qquad \qquad \qquad \qquad \qquad \qquad \qquad \qquad \qquad \qquad \qquad \qquad \qquad \qquad$ | der Onkel |
| die Opa                                                        | <u>∏</u> f(×) <b>L</b> ▲                                                                                                    | die Tante |
| Dodaj opcję odpowiedzi<br>Minimum dw                           | vie odpowiedzi                                                                                                    | die Oma   |
| (© 30 sek. ▼                                                   |                                                                                                    | die Opa   |
|                                                                |                                                                                                    | 0         |

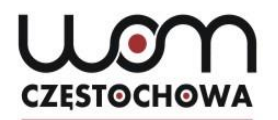

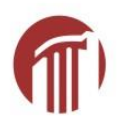

| Napisz swoje pytanie tutaj<br>ciocia | f(x) 🖾 🕥<br>Matemat Multimedia | ciocia    |
|--------------------------------------|--------------------------------|-----------|
| Opcja odpowiedzi 1<br>der Onkel      | f(x) Fa                        |           |
| Opcja odpowiedzi 2<br>die Tante      | f(x)                           | ير<br>بر  |
| Opcja odpowiedzi 3<br>der Opa        | ii f(x)                        | der Onkel |
| Opcja odpowiedzi 4<br>die Oma        | 11 f(x) 🛌                      | die Tante |
| Dodaj opcję odpowiedzi               |                                | der Opa   |
| 🏷 Otaguj standardy                   |                                | die Oma   |

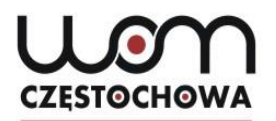

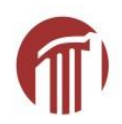

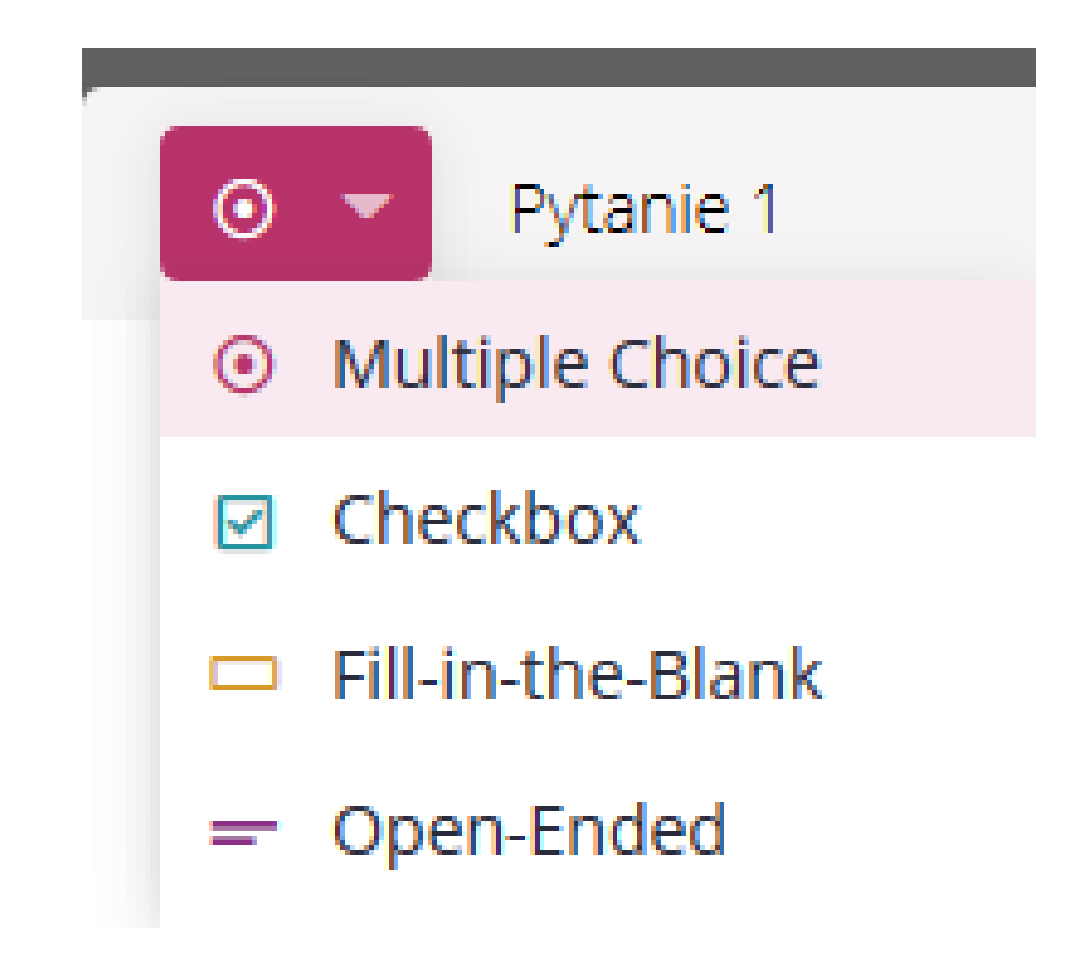

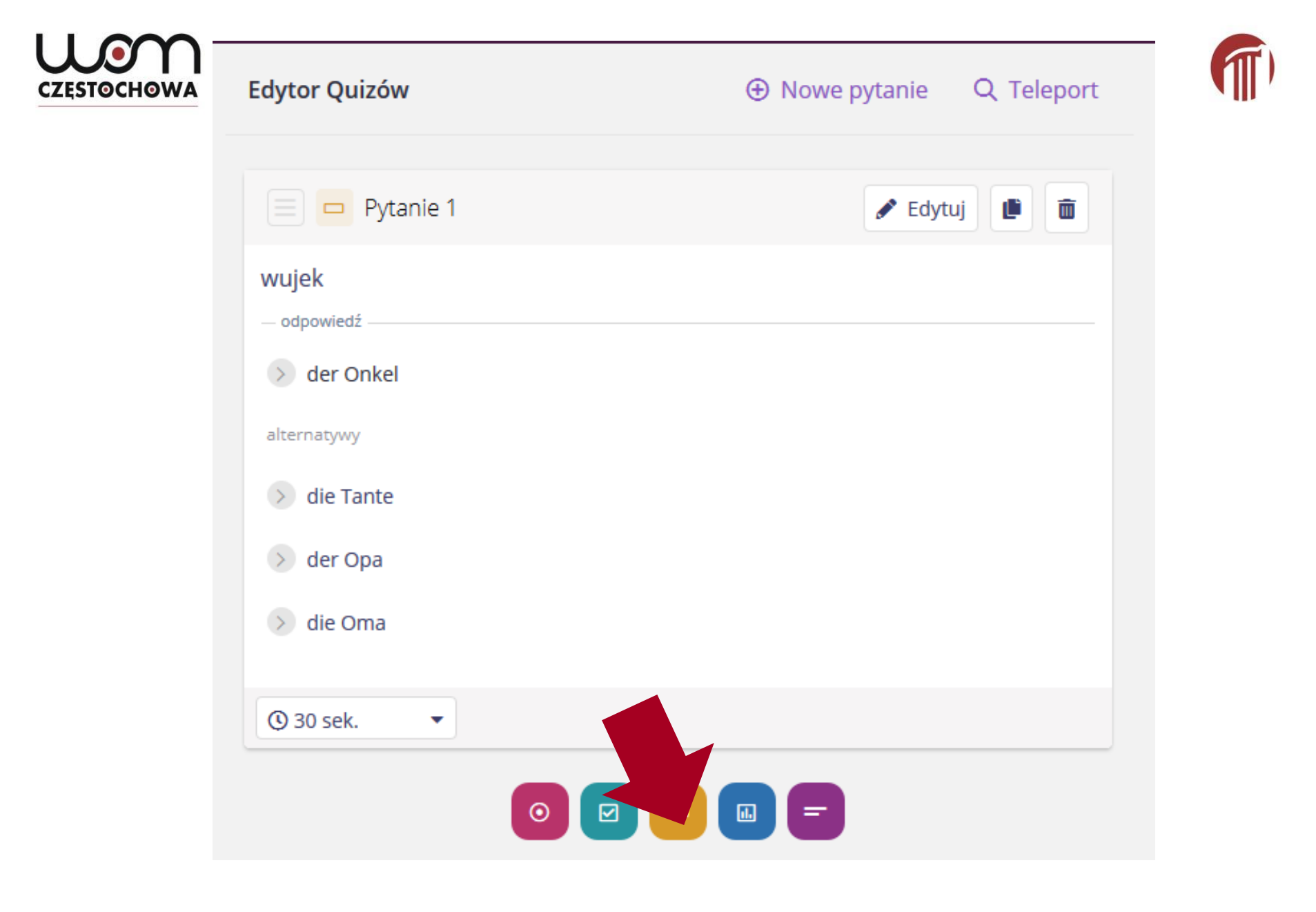

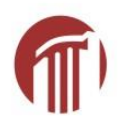

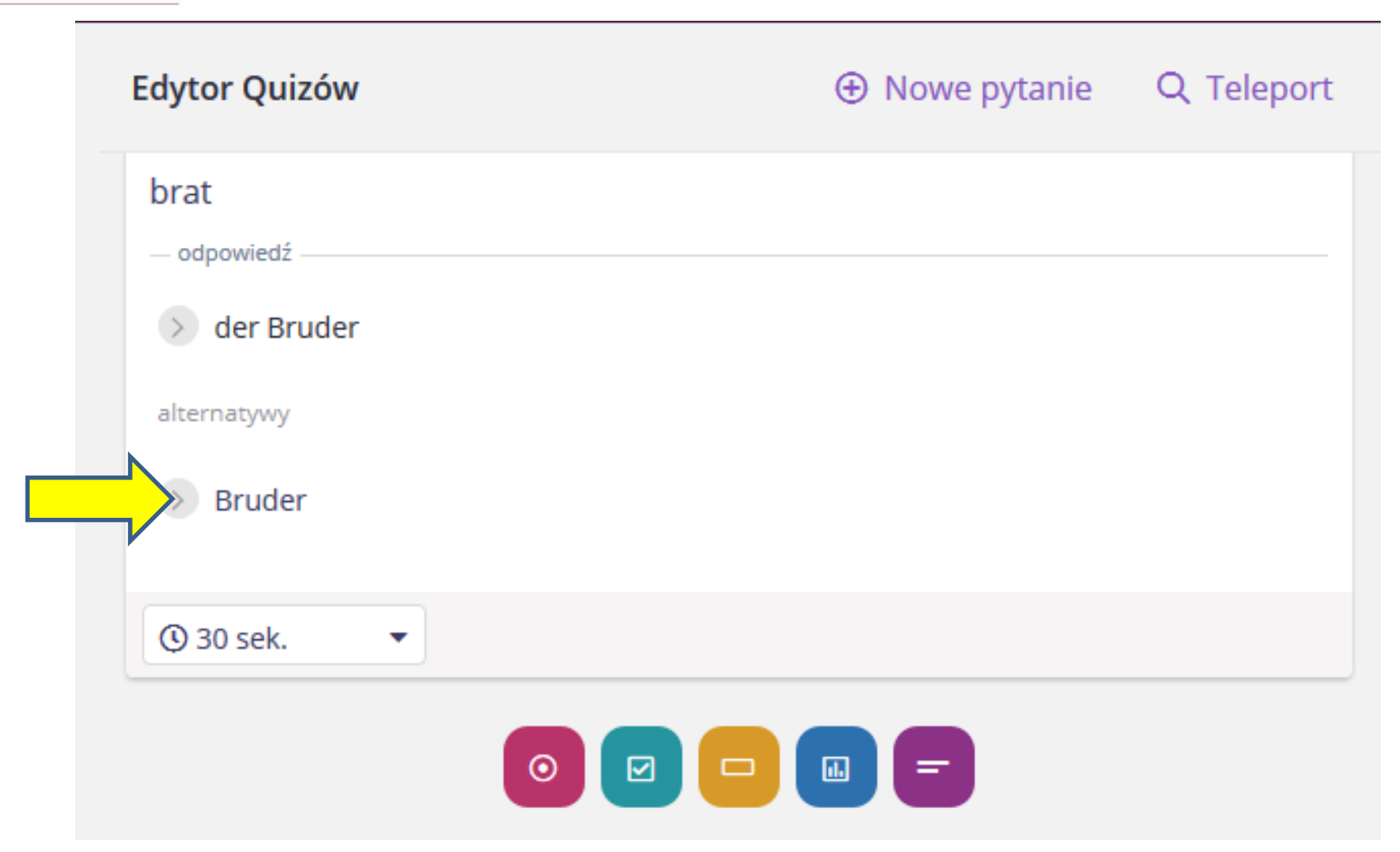

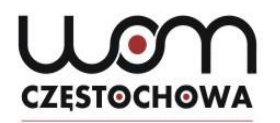

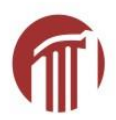

| Pytanie 2                                                 |        | 0                     |   |
|-----------------------------------------------------------|--------|-----------------------|---|
| Napisz swoje pytanie tutaj <b>brat</b>                    | f(x) 🗔 |                       |   |
| — Dodaj odpowiedź i wszelkie zaakceptowane alternatywy —— |        | brat                  |   |
| Odpowiedź*<br>der Bruder                                  |        |                       |   |
| Alternatywny Bruder                                       |        |                       | Ð |
| Dodaj alternatywę                                         |        | Wpisz swoją odpowiedź |   |
| S Otaguj standardy                                        |        |                       |   |
| ③ 30 sek. ▼                                               |        |                       |   |
|                                                           |        |                       |   |
|                                                           |        |                       |   |
|                                                           |        |                       |   |

| O 🔻 Py     | tanie 4           |   | Doda                   | aj obraz lut<br>dźwięk |
|------------|-------------------|---|------------------------|------------------------|
| Napisz swo | ije pytanie tutaj |   | <b>f(×)</b><br>Matemat | Multimedia             |
| Opcja      | odpowiedzi 1      |   | f(×)                   |                        |
| Opcja      | odpowiedzi 2      |   | f(×)                   |                        |
| Opcja      | odpowiedzi 3      | 1 | f(×)                   |                        |
| Opcja      | odpowiedzi 4      | 1 | f(×)                   |                        |
| Doda       | opcję odpowiedzi  |   |                        |                        |

τ||| /

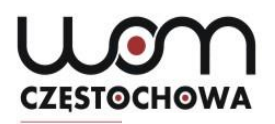

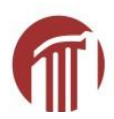

| Obrazy  | Dźwięk Nowy                                         | × |
|---------|-----------------------------------------------------|---|
|         |                                                     |   |
|         |                                                     |   |
|         |                                                     |   |
|         |                                                     |   |
|         | Przeciągnij i upusć lub kliknij tutaj, aby przesłac |   |
|         | ALBO                                                |   |
| & Wprow | adź lub wklej link do obrazu                        |   |
|         |                                                     |   |

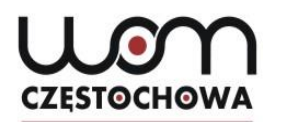

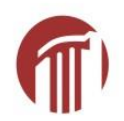

# Zapisywanie

| Edytor Quizów        | ① Nowe pytanie |                                                                      |
|----------------------|----------------|----------------------------------------------------------------------|
| Pytanie 1            | 🖍 Edytuj 📑 💼   | Publiczny: Widoczny dla                                              |
| wujek<br>— odpowiedź |                | wszystkich<br>Prywatny: Widoczny dla<br>Ciebie                       |
| > der Onkel          |                | publiczny · Ma English · () 30 sek.                                  |
| alternatywy          |                | 😰 Dodaj stopnie                                                      |
| > die Tante          |                | <ul><li>World Languages</li><li>Dopasuj quiz do standardów</li></ul> |
| > der Opa            |                | د Importuj z arkusza kalkulacyj                                      |

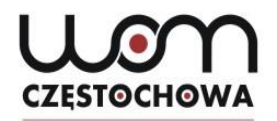

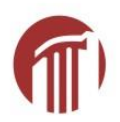

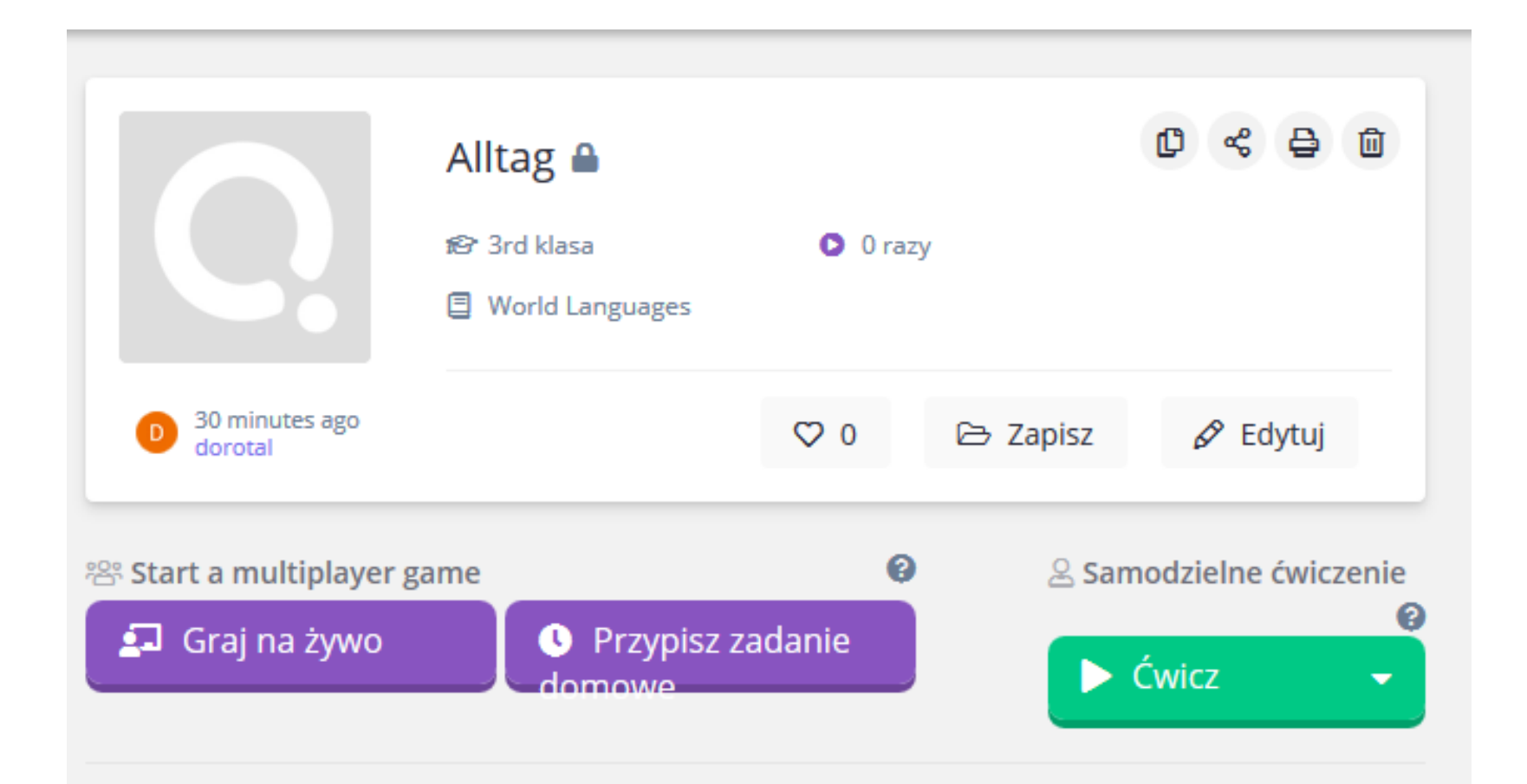

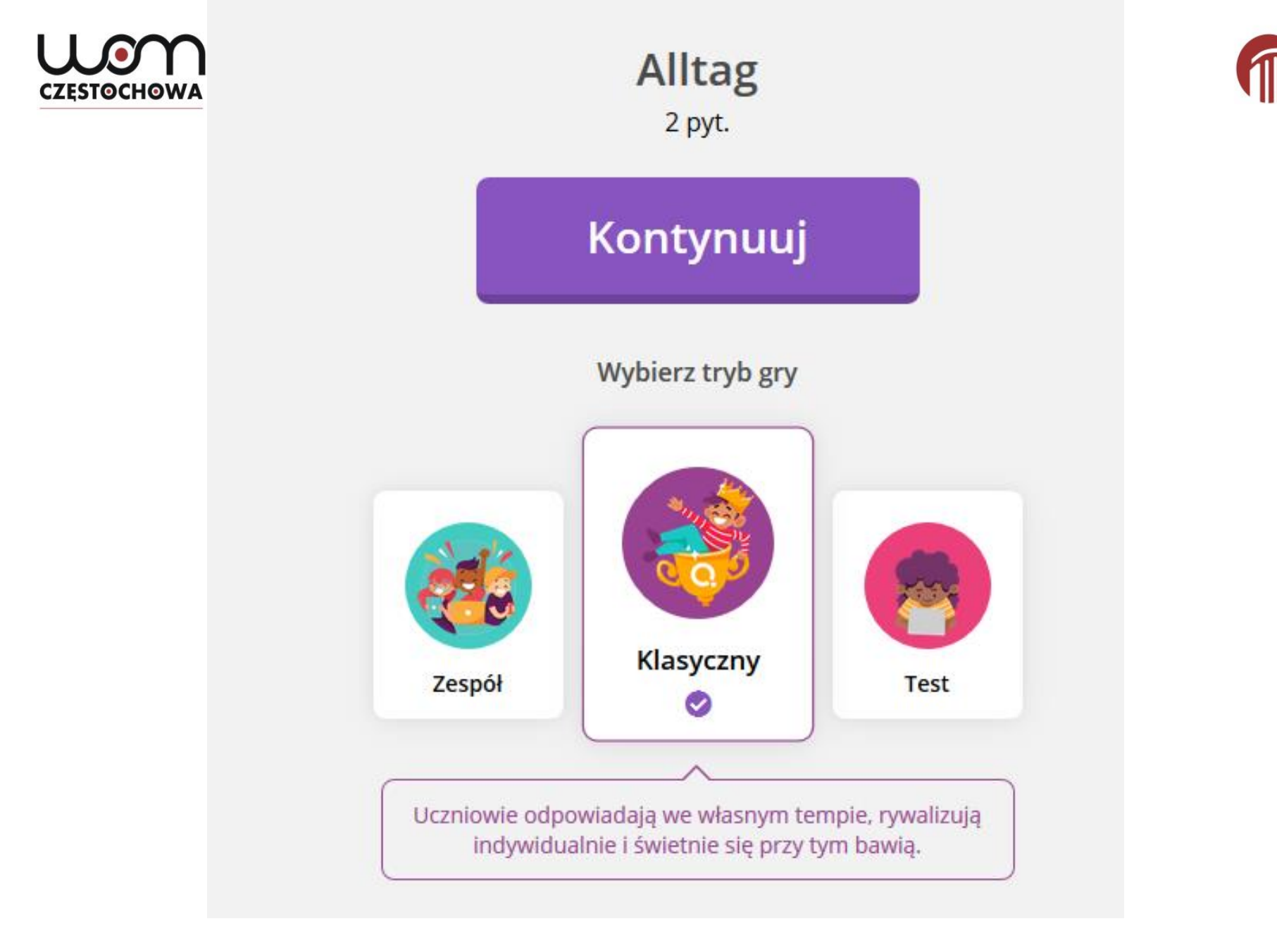

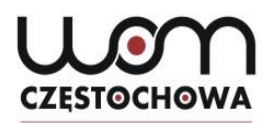

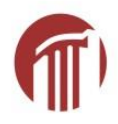

### Ustawienia ogólne Liczba prób uczniów Ile razy uczniowie mogą wziąć udział w tym Bez ograniczeń 🔻 quizie? Fabryka nazw Uczniowie mogą używać tylko zabawnych nazw wygenerowanych przez Quizizz Pokaż odpowiedzi w grze Pokaż uczniom prawidłową odpowiedź po Włączone każdym pytaniu Pokaż odpowiedzi po zakończeniu gry Pozwól uczniom przejrzeć pytania i Włączone odpowiedzi na końcu

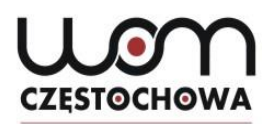

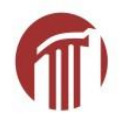

| Wzmocnienia NEW<br>Uczniowie otrzymują punkty bonusowe i inne fajne<br>umiejętności.<br>Dowiedz się więcej |  |
|----------------------------------------------------------------------------------------------------|--|
| <b>Timer</b><br>Uczniowie widzą zegar odliczający czas dla każdego pytania                                 |  |
| Pokaż tabelę wyników                                                                                       |  |
| Ułóż pytania w kolejności losowej                                                                          |  |
| Ułóż opcje odpowiedzi w kolejności losowej                                                                 |  |
| <b>Powtórzenie pytań</b><br>Pozwól uczniom podejść ponownie do kilku<br>nieprawidłowych pytań              |  |
| <b>Pokaż memy</b><br>Pokazuj śmieszne obrazki po każdym pytaniu                                            |  |

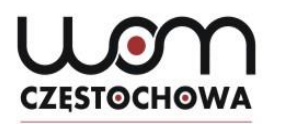

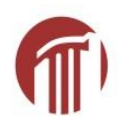

# Zadanie domowe

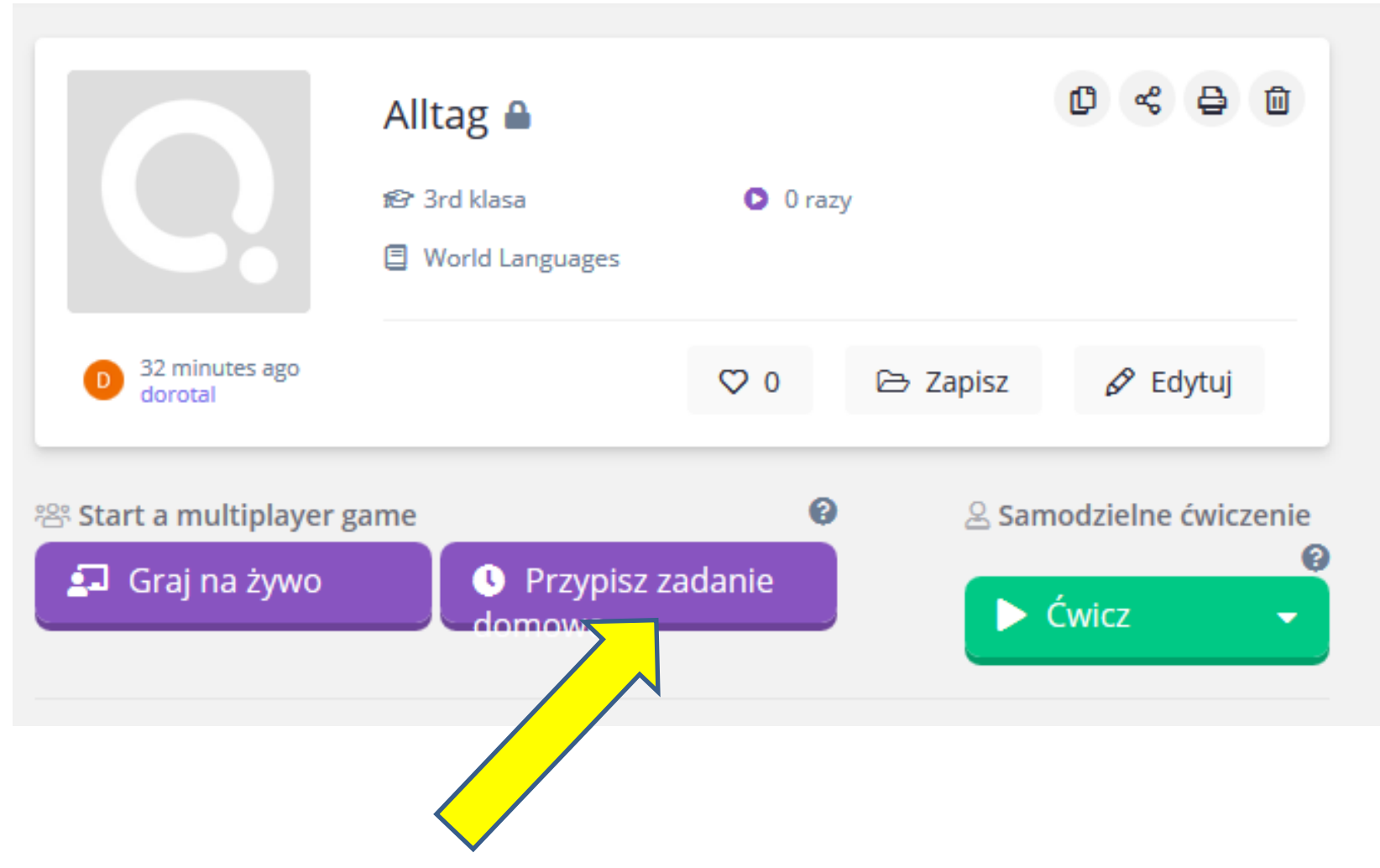

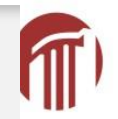

### Alltag 2 pyt.

#### Uczniowie powinni ukończyć quiz do:

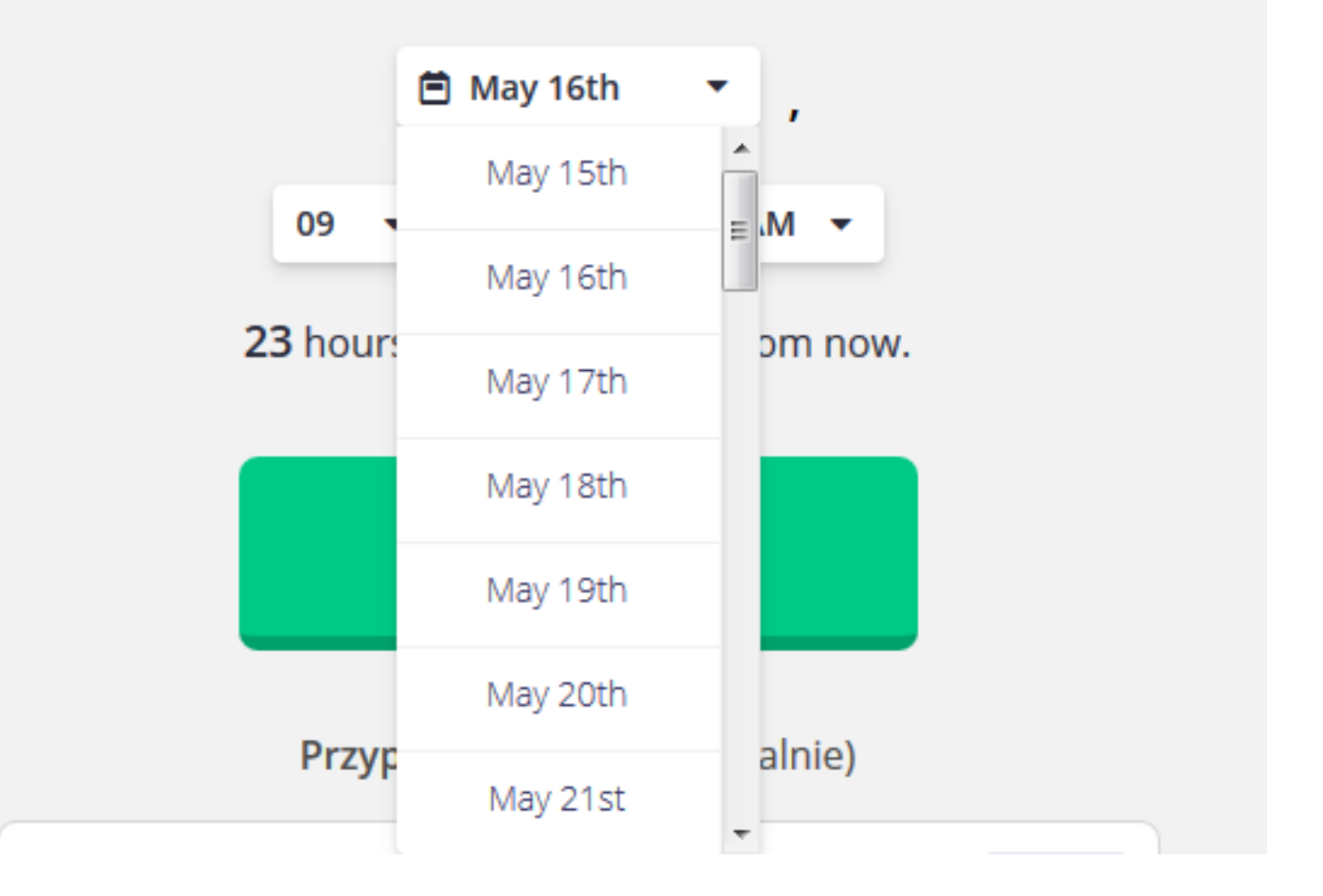

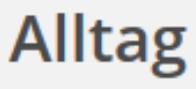

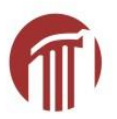

2 pyt.

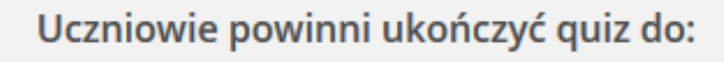

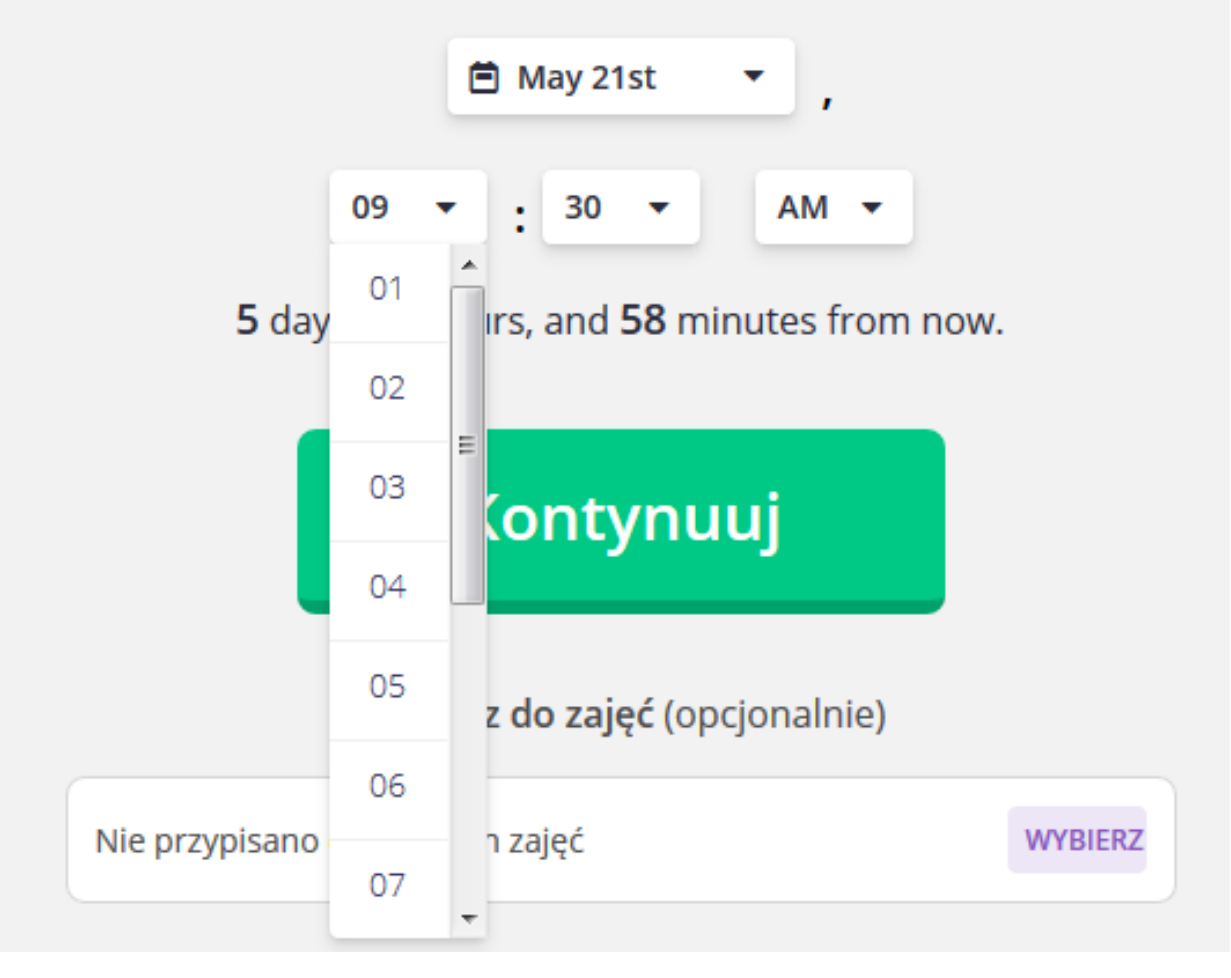
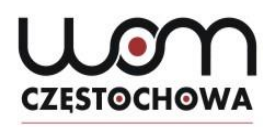

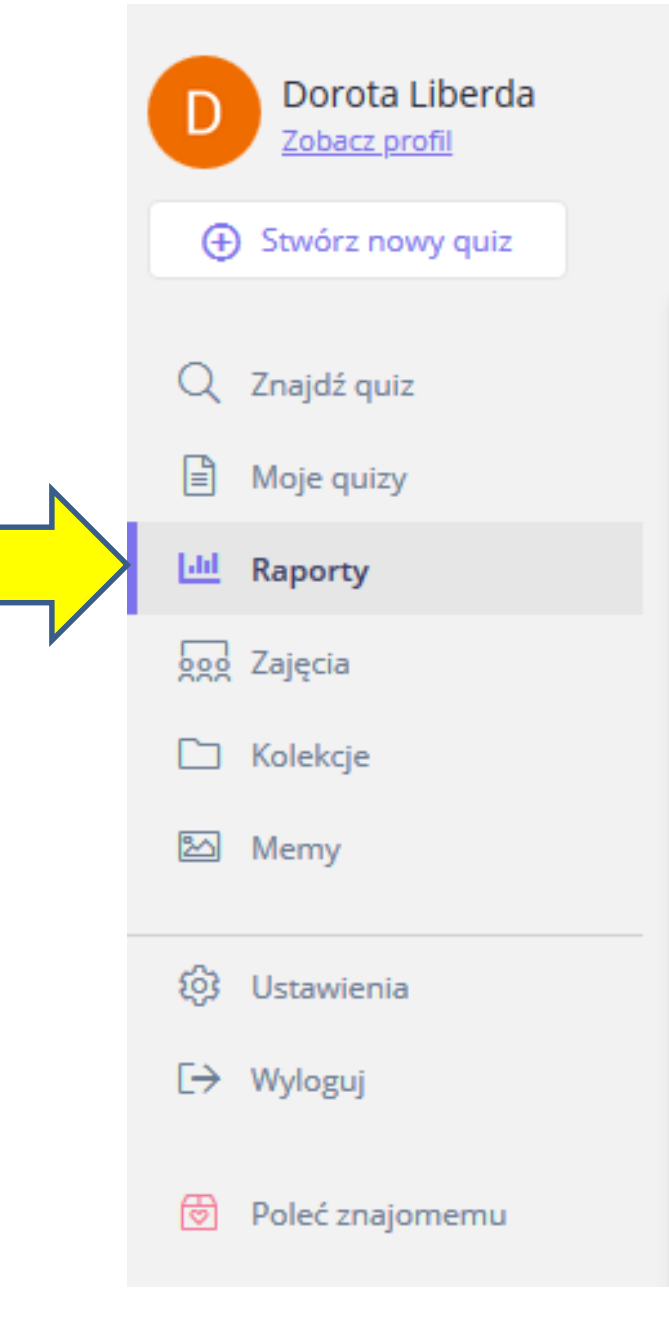

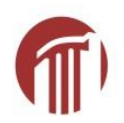

| CZĘSTOCHOW# | Rodzaj   | Nazwa quizu                                             | Łączna liczba<br>graczy | Poprawność | ſ |
|-------------|----------|---------------------------------------------------------|-------------------------|------------|---|
|             | 🗐 Live   | Landeskunde DACHL<br>W toku - rozpoczęty 44 minutes ago | 0                       | 0%         |   |
|             | 🞜 Live   | <b>Ostern</b><br>Zakończony a year ago                  | 1                       | 43%        |   |
|             | Assigned | Landeskunde DACHL<br>Zakończony a year ago              | 12                      | 58%        |   |
|             | 🗊 Live   | Landeskunde DACHL<br>Zakończony a year ago              | 4                       | 14%        |   |
|             | 🗊 Live   | Landeskunde DACHL<br>Zakończony a year ago              | 4                       | 65%        |   |
|             | 🗊 Live   | Landeskunde DACHL<br>Zakończony a year ago              | 2                       | 2%         |   |
|             | 🞜 Live   | Landeskunde DACHL<br>Zakończony 2 years ago             | 1                       | 10%        |   |
|             | Assigned | Landeskunde DACHL<br>Zakończony 2 years ago             | 1                       | 7%         |   |
|             | 🗊 Live   | Landeskunde DACHL<br>Zakończony 2 years ago             | 2                       | 0%         |   |
|             | 되 Live   | Training des Hörverstehens<br>Zakończony 2 years ago    | 7                       | 80%        |   |

# Widoczni uczestnicy

| Landeskum<br>③ January 25th 201<br>Zobacz quiz Fi | de DACHL 📽 E<br>9, 4:54 PM (a year ago)<br>szki (NOWY) | dytuj             | Р                    | 58%<br>oprawność  | ?24Pytania     | 12<br>Próby gracza  |       |
|---------------------------------------------------|--------------------------------------------------------|-------------------|----------------------|-------------------|----------------|---------------------|-------|
| Gracze                                            | Pytania F                                              | Przegląd Standaro | dy                   |                   | 💼 🔒 Di         | rukuj 🛃 Pobie       | erz   |
|                                                   |                                                        |                   | Sortuj według: Wynik | •                 | Wyślij e-mail  | do wszystkich rodz  | liców |
| Bozena                                            | 20                                                     |                   | 4                    | 83%<br>Dokładność | 18110<br>Wynik | i E-mail do rodzica | :     |
| B Monia                                           | 19                                                     |                   | 5                    | 79%<br>Dokładność | 17900<br>Wynik | i E-mail do rodzica | :     |
| Monika                                            | 19                                                     |                   | 5                    | 79%<br>Dokładność | 17450<br>Wynik | i E-mail do rodzica | :     |
| JUSTYNA                                           | 18                                                     |                   | 6                    | 75%<br>Dokładność | 16610<br>Wynik | i E-mail do rodzica | :     |
| 😹 Magda                                           | 18                                                     |                   | 6                    | 75%<br>Dokładność | 16530<br>Wynik | i E-mail do rodzica | :     |
| <b>Marta</b>                                      | 16                                                     |                   | 8                    | 67%<br>Dokładność | 14950<br>Wynik | i E-mail do rodzica | :     |
| anna 👔                                            | 16                                                     |                   | 8                    | 67%<br>Dokładność | 14540<br>Wynik | i E-mail do rodzica | :     |

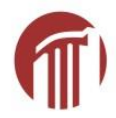

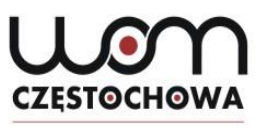

| 20  |              |                     |          |                   |      |    |                |                   |
|-----|--------------|---------------------|----------|-------------------|------|----|----------------|-------------------|
|     | Gracze       | Pytania             | Przegląd | Standardy         |      |    | 💼 🔒 Druku      | ij 🛓 Pobierz      |
|     |              |                     |          |                   |      |    | Sortuj według: | Kolejność pytań 🔻 |
| an- | 1. Jakie mia | asto jest stolicą I | Niemiec? |                   |      |    |                | 🔀 Rozwiń          |
| a   | Bonn         |                     |          | Liczba graczy: 0  | 0 %  | I  |                |                   |
| b   | Frankfurt    |                     |          | Liczba graczy: 0  | 0 %  | 1  |                |                   |
| c   | Paryż        |                     |          | Liczba graczy: 0  | 0 %  | I. |                |                   |
| d   | Berlin       |                     |          | Liczba graczy: 11 | 92 % |    |                |                   |
|     | Bez prób     |                     |          | Liczba graczy: 1  | 8 %  |    |                |                   |
| ð   | 2. Konrad A  | denauer był:        |          |                   |      |    |                | 🔀 Rozwiń          |
| a   | pisarzem     |                     |          | Liczba graczy: 0  | 0 %  | I  |                |                   |
| b   | kanclerzem   | Niemiec             |          | Liczba graczy: 9  | 75 % |    |                |                   |
| c   | królem Nien  | niec                |          | Liczba graczy: 0  | 0 %  | 1  |                |                   |
| d   | malarzem     |                     |          | Liczba graczy: 1  | 8 %  |    |                |                   |
| _   |              |                     |          |                   |      |    | _              |                   |

### CZĘSTOCHOWA

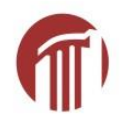

| Nazwy graczy | Wynik       | Q1<br>92% | Q2<br>75% | Q3<br>83% | Q4<br>50% | Q5<br>92% | Q6<br>58% | Q7<br>58% | Q8<br>58% | Q9<br>33% |
|--------------|-------------|-----------|-----------|-----------|-----------|-----------|-----------|-----------|-----------|-----------|
| Bozena       | 18110 (83%) | ~         | ~         | ~         | ×         | ~         | ~         | ~         | ~         | ~         |
| Monia        | 17900 (79%) | ~         | ~         | ~         | ×         | ×         | ~         | ~         | ~         | ×         |
| Monika       | 17450 (79%) | ~         | ~         | ~         | ×         | ~         | ×         | ×         | ~         | ×         |
| JUSTYNA      | 16610 (75%) | ~         | ~         | ~         | ~         | ~         | ~         | ×         | ~         | ~         |
| Magda        | 16530 (75%) | ~         | ~         | ~         | ×         | ~         | ~         | ×         | ~         | ×         |
| Marta        | 14950 (67%) | ~         | ×         | ~         | ×         | ×         | ×         | ×         | ~         | ×         |
| anna         | 14540 (67%) | ~         | ~         | ~         | ×         | ~         | ~         | ~         | ~         | ~         |
| Katarina     | 13120 (58%) | ~         | ~         | ~         | ×         | ~         | ~         | ×         |           | ~         |
| Iwona        | 12480 (58%) | ~         | ~         | ~         | ×         | ~         | ×         | ×         | -         | ×         |
| Mariola      | 8390 (38%)  | ~         | -         | ~         | -         | ~         | ~         | ~         | -         | ×         |
| Kamila       | 4640 (21%)  | ~         | ×         | ×         | -         | ~         | ×         | ×         | -         | _         |
| Judit\       | 0 (0%)      | -         | _         | -         | -         | -         | -         | -         | -         | -         |

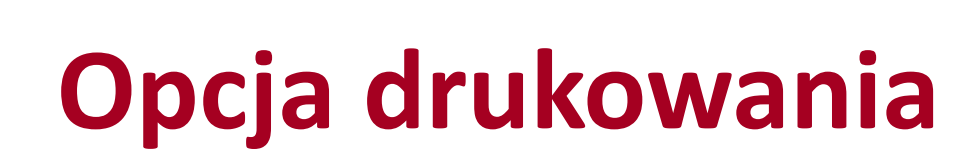

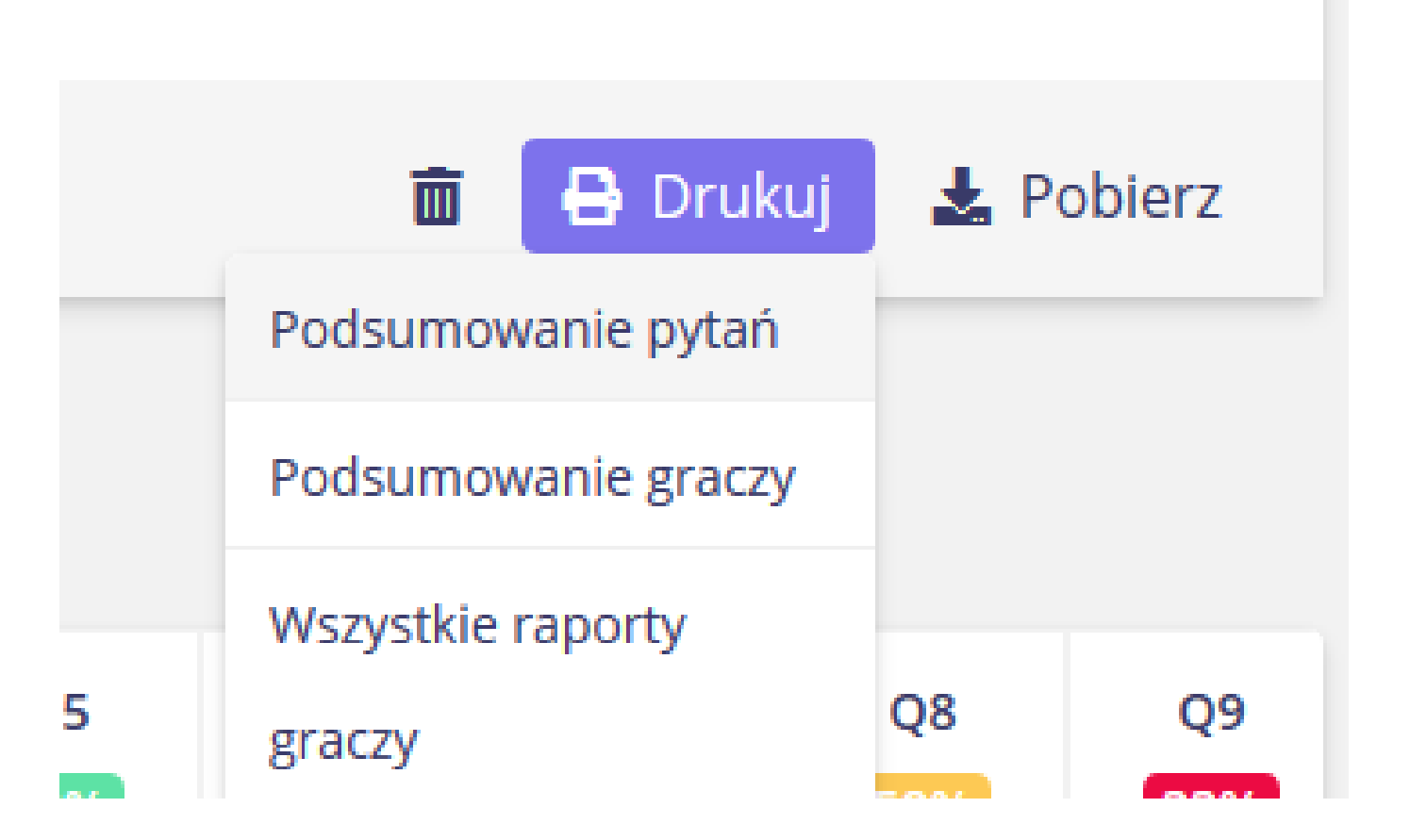

CZESTOCHOWA

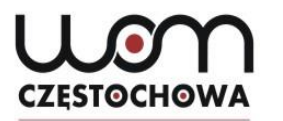

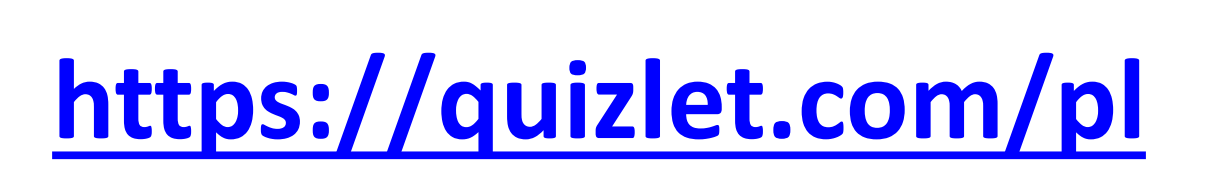

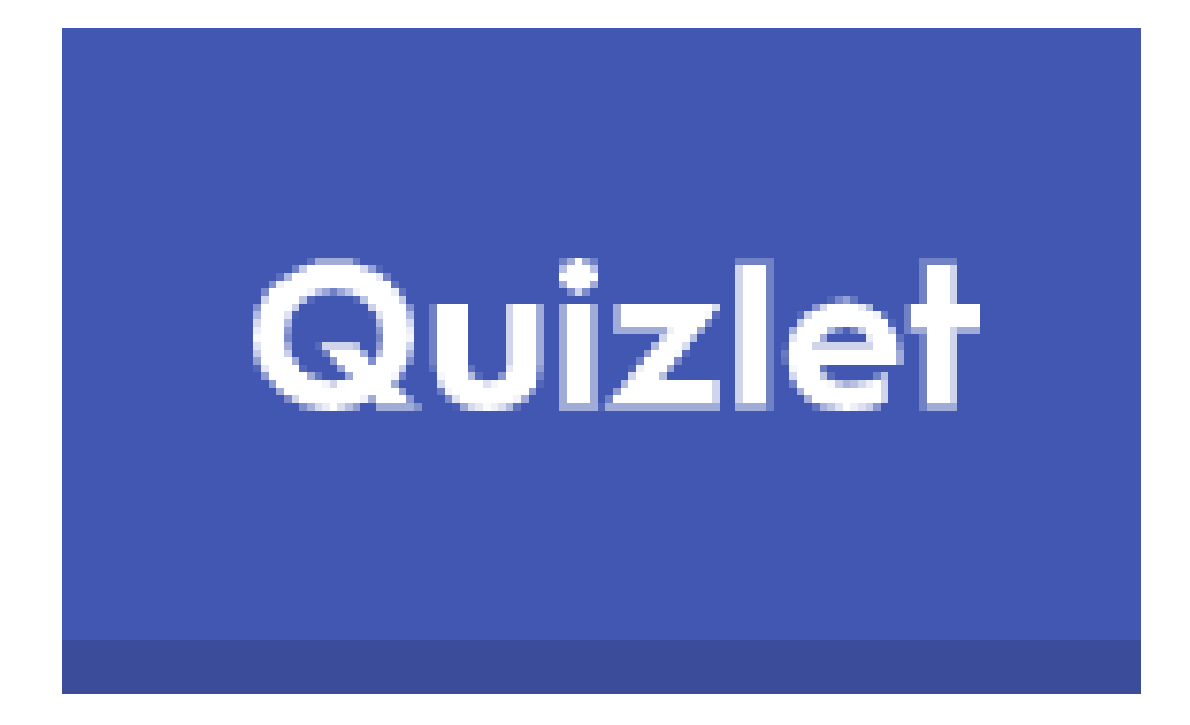

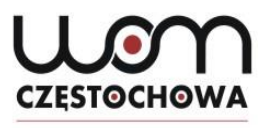

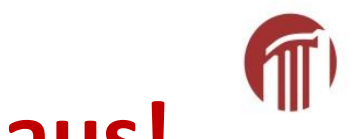

### Füllen Sie bitte eine Umfrage aus!

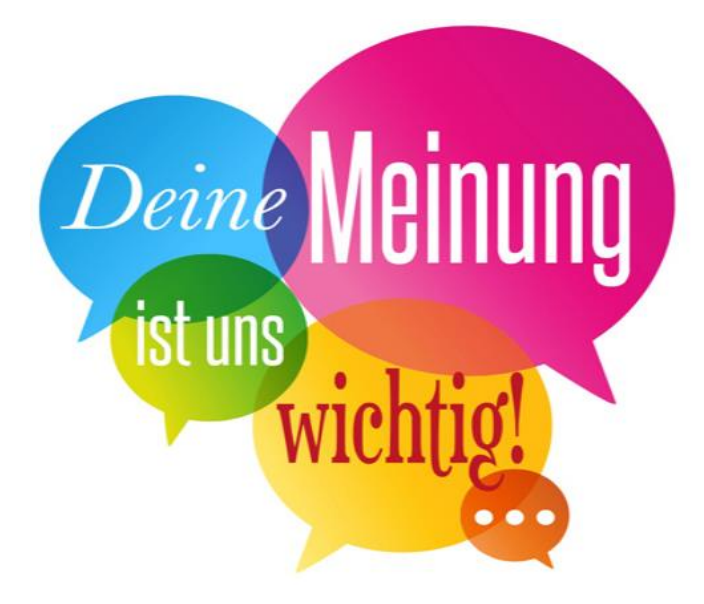

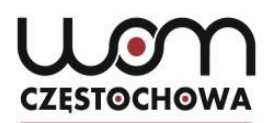

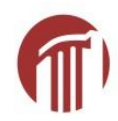

#### https://eduzabawy.com/

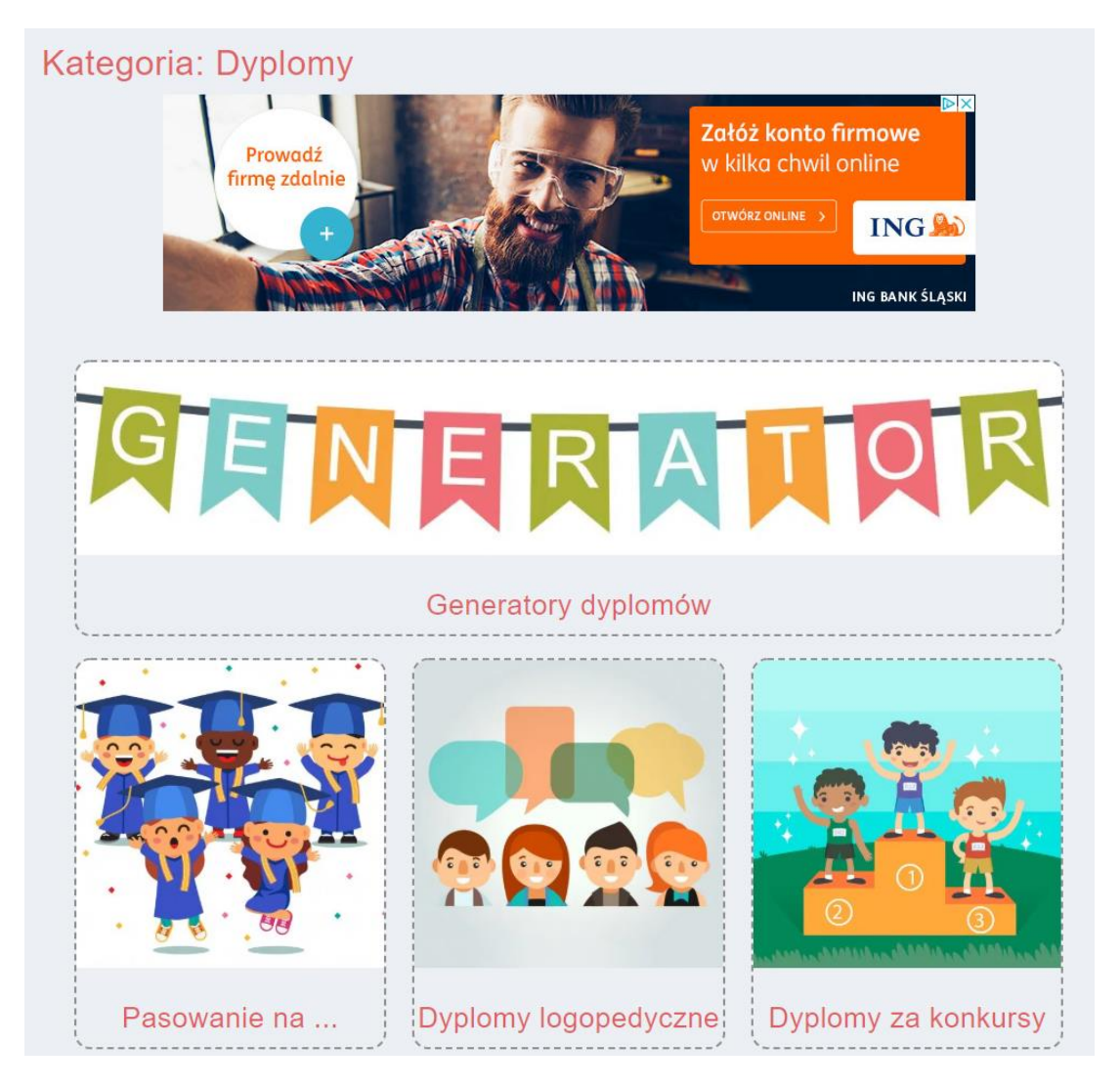

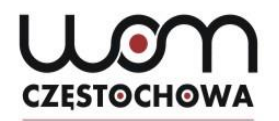

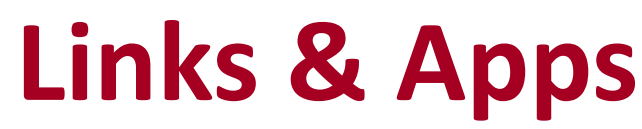

[letzter Zugriff am: 10.05.2020]

https://www.mentimeter.com/

https://drive.google.com/

https://quizlet.com/pl

https://eduzabawy.com

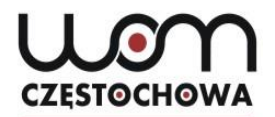

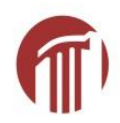

## Bardzo dziękuję za uwagę!

mgr Dorota Liberda

liberda@womczest.edu.pl